Oplysningerne og specifikationerne i denne instruktionsbog var gældende på tidspunktet, hvor den blev trykt. Honda Motor Co. Ltd. forbeholder sig ret til at ophæve eller ændre specifikationer eller konstruktioner til enhver tid uden ansvar og uden varsel.

#### Forholdsregler for ekstraudstyr

GPS-antennen er placeret i instrumentbrættet. Metaltoning i forruden eller sideruderne kan kraftigt reducere eller blokere GPS-modtagelsen.

Signalstøj fra enheder som f.eks. radardetektorer, bilsporingsudstyr, fjernbetjente startere og ekstra forstærkere kan forstyrre navigationssystemet. Hvis du installerer noget sådant udstyr, skal det installeres væk fra navigationsdisplayet og antennen.

#### Vigtig sikkerhedsinformation

## ADVARSEL

Brug af navigationssystemet under kørslen kan fjerne din opmærksomhed fra vejen og forårsage en ulykke, hvor du kan blive alvorligt kvæstet eller slået ihjel.

Betjen kun systembetjeningsanordninger, når forholdene tillader dig at gøre det på sikker vis.

Undgå fokusering på skærmen samt manuel betjening af systemet under kørsel.

Visse af betjeningsanordningerne på skærmen deaktiveres under kørsel. Hold ind til siden, hvis du har brug for at kigge nærmere på skærmen eller gå ind i yderligere menuer.

Rutevejledningen kan omfatte lukkede veje, vejarbejder, omveje og uddaterede kortdata.

Selve systemet kan også have begrænsninger. Bekræft ruteinformationen ved omhyggeligt at observere gader, skilte og lyssignaler. Brug altid din egen dømmekraft, og overhold færdselsloven.

Systembegrænsninger S. 124

#### BEMÆRK / NOTE

Rengør skærmen med en blød, fugtig klud. Du kan anvende et mildt rengøringsmiddel til brug på navigationsskærme.

## Indhold

| Systemopsætning S. 15            |                               |                                      |                    | h.                                                                                                    | Kvikvejledning       | S  | 2   |
|----------------------------------|-------------------------------|--------------------------------------|--------------------|----------------------------------------------------------------------------------------------------|----------------------|----|-----|
| Opstart 16                       | Personlig information 17      | Indstillinger for displaytilstand 25 | Kort og køretøj 27 | Чh. —                                                                                                    |                      | 5. | 2   |
| Navigation 35                    | Trafik 43                     | Andre indstillinger 44               | Nulstil data 50    | ДР                                                                                                    |                      |    |     |
| Navigation S. 51                 |                               |                                      |                    |                                                                                                    | Systemopsætning      | S. | 15  |
| Indtastning af en destination 52 | Beregning af rute 73          | Kørsel til din destination 76        | Kortfunktion 80    | h                                                                                                    |                      |    |     |
| Ændring af din rute 87           | Ændring af din destination 90 |                                      |                    |                                                                                                    | Navigation           | c  | F 1 |
| Andre funktioner S. 103          |                               |                                      |                    | lh.                                                                                                    | Ş                    | 5. | 51  |
| Om menuen Programmer 104         | ecoRoute™ 105                 | Informationsfunktioner 112           |                    |                                                                                                    |                      |    |     |
|                                  |                               |                                      |                    | · · · ·                                                                                                    | Andre funktioner     | S. | 103 |
| Eailfinding 119                  |                               |                                      |                    |                                                                                                    |                      |    |     |
| rejiinung 118                    |                               |                                      |                    | The second second second second second second second second second second second second second second second se |                      |    |     |
| Referenceinformation S. 1        | 23                            |                                      |                    |                                                                                                    | Fejlfinding          | S. | 117 |
| Systembegrænsninger 124          | Kundehjælp 126                | Juridiske oplysninger 127            |                    |                                                                                                    |                      |    |     |
|                                  |                               |                                      |                    |                                                                                                    |                      |    | _   |
|                                  |                               |                                      |                    | Ч                                                                                                    | Referenceinformation | S. | 123 |
|                                  |                               |                                      |                    |                                                                                                    |                      |    |     |
|                                  |                               |                                      |                    |                                                                                                    |                      |    | _   |
|                                  |                               |                                      |                    |                                                                                                    | Indeks               | S. | 130 |
|                                  |                               |                                      |                    |                                                                                                    |                      |    |     |
|                                  |                               |                                      |                    |                                                                                                    |                      |    |     |
|                                  |                               |                                      |                    |                                                                                                    |                      |    |     |
|                                  |                               |                                      |                    |                                                                                                    |                      |    |     |
|                                  |                               |                                      |                    |                                                                                                    |                      |    |     |
|                                  |                               |                                      |                    |                                                                                                    |                      |    |     |
|                                  |                               |                                      |                    |                                                                                                    |                      |    |     |
|                                  |                               |                                      |                    |                                                                                                    |                      |    |     |
|                                  |                               |                                      |                    |                                                                                                    |                      |    |     |
|                                  |                               |                                      |                    |                                                                                                    |                      |    |     |
|                                  |                               |                                      |                    |                                                                                                    |                      |    |     |
|                                  |                               |                                      |                    |                                                                                                    |                      |    |     |
|                                  |                               |                                      |                    |                                                                                                    |                      |    |     |
|                                  |                               |                                      |                    |                                                                                                    |                      |    |     |
|                                  |                               |                                      |                    | _                                                                                                    |                      |    |     |

## **Oversigt – Funktioner i korte træk**

Navigation

Du kan vælge et hvilket som helst sted/vartegn som destination vha. berøringsskærmen. Navigationssystemet viser dig en trinvis rutevejledning til din destination.

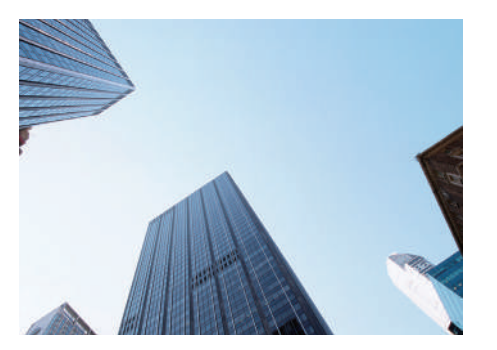

Gem hjemmeadresse ►\$.17 Registrér 1 hjemmeadresse. Gem kontakter ►\$.18 Gem steder til brug som destination. Indtast destination ►\$.52 Vælg din destination vha. en af flere metoder. Vælg rute ►\$.74 Indstil rutepræferencer, og vælg en af de tilgængelige ruter.

#### Spor rute S.76

Følg din rute i realtid vha. stemmevejledning.

#### 

Få vist og undgå trafikpropper og trafikhændelser.

\*: Kun tilgængelig i visse områder.

#### Undgå bestemte områder S.38

Indstil gader og områder, som skal undgås.

Tilføj viapunkter 🔶 5.89

Tilføj "pitstops" langs ruten.

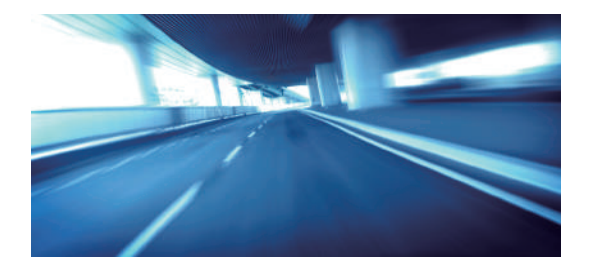

## Startskærmbillede

Systemet viser forskellige funktioner fra startskærmbilledet. Tryk på 🟦 knappen når som helst for at vende tilbage til startskærmbilledet.

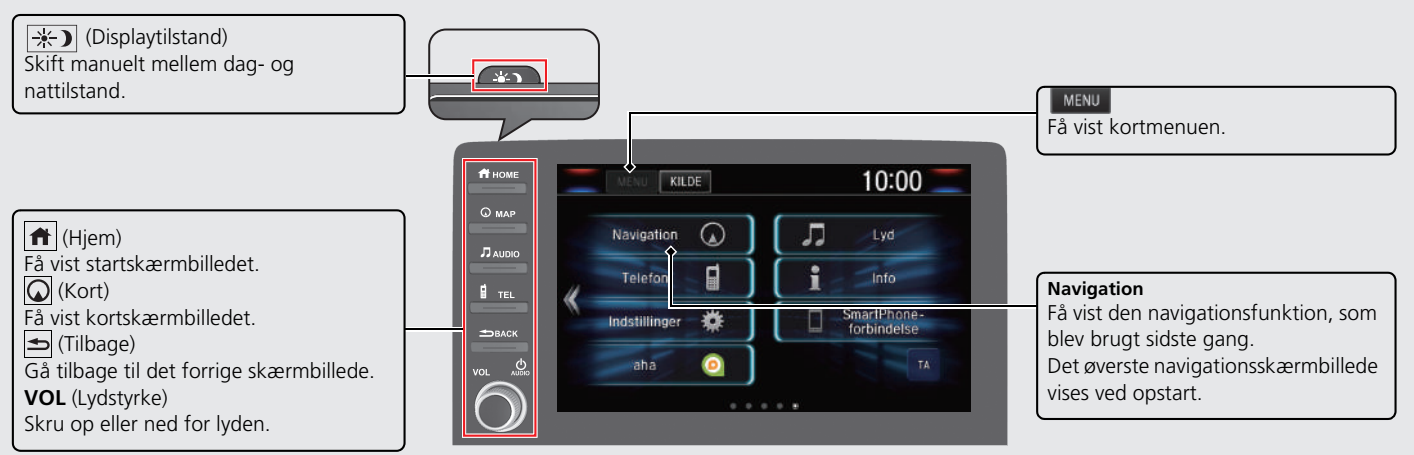

## Øverste navigationsskærmbillede

Få vist kortskærmbilledet, og betjen navigationsfunktionerne. Fra startskærmbilledet trykkes der på 🕢 knappen. Tryk derefter på 🖆 knappen. Det øverste navigationsskærmbillede vises.

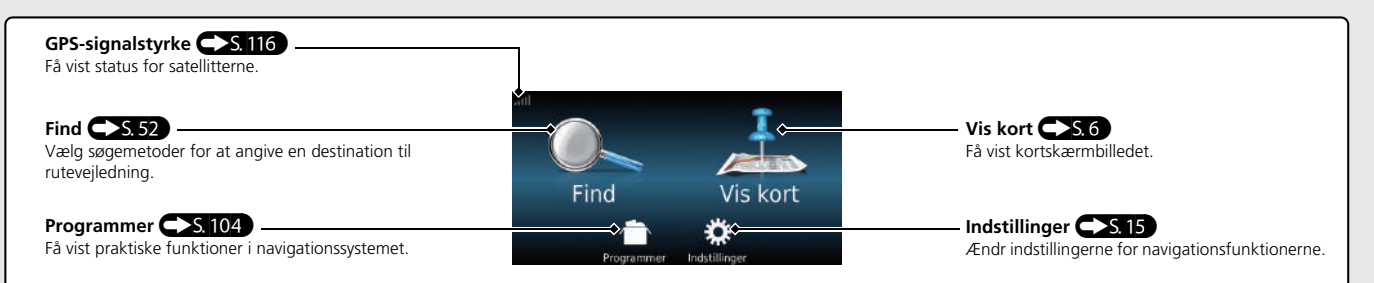

## Betjening af berøringsskærm

Du kan betjene systemet ved at bruge din finger på berøringsskærmen. Berøringsskærmen kan også betjenes, selv om du bærer tynde handsker, men den reagerer muligvis langsommere.

## Tryk

Berør skærmen let med fingeren for at vælge en mulighed på skærmen.

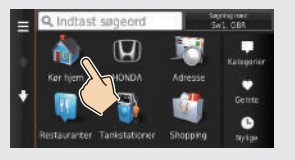

## Stryg

Før fingeren let fra side til side eller op og ned for at rulle gennem en liste eller et kort.

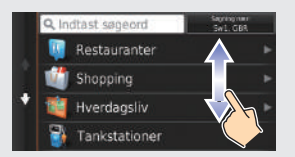

Du kan ændre følsomhedsindstillingen for berøringsskærmen.

## Skub

Flyt fingeren langsomt hen over skærmen for at bevæge dig fra side til side eller op og ned på kortet.

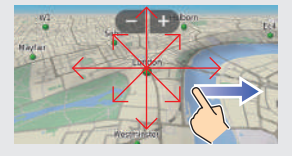

## Knib ind/ud

Før fingrene sammen eller væk fra hinanden på skærmen i en knibebevægelse for at zoome ind eller ud på kortet.

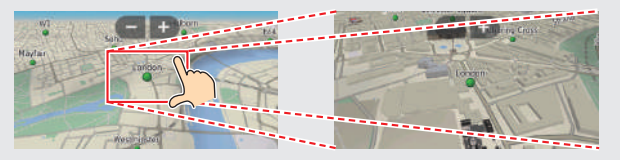

# Kvikvejledning

## Sådan indtastes information

Du kan indtaste information (f.eks. bynavne, gadenavne, tal og symboler), når du bliver bedt om det på indtastningsskærmbilledet.

#### Brug af berøringsskærmen

Vælg et tegn eller et ikon på skærmen for at vælge det.

- Vælg 🛛 for at slette det sidst indtastede tegn.
- Vælg 🔀 for at slette alle indtastede tegn.
- Vælg 🟠 for at få vist tegn med store/små bogstaver.
- Vælg for at indtaste et mellemrum.
- Vælg &?% for at få vist andre typer tegn.
- Vælg 👰 for at ændre tastatursproget.

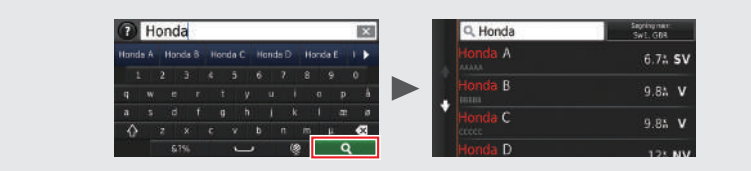

På indtastningsskærmbilleder med søgefunktion vises de foreslåede søgekriterier. Vælg **Q** for at få vist en liste over mulige opslag.

| du anvender dette navigationssystem.                                                                                                    |  |  |
|----------------------------------------------------------------------------------------------------|--|--|
| <ol> <li>Tryk på A knappen, og tryk derefter på<br/>knappen.</li> <li>Tryk på A knappen.</li> </ol>                                                                                |  |  |
| <ul> <li>3 Vælg Programmer.</li> <li>4 Vælg Hjælp.</li> </ul>                                                                                                    |  |  |
| <ul> <li>Vælg et emne i Hjælp.</li> <li>Hjælp</li> <li>Sådan kommer du i gang</li> <li>Søgning efter positioner</li> <li>Navigation</li> </ul>                                     |  |  |
| <ul> <li>Vælg  tor at søge i emnerne i Hjælp<br/>vha. nøgleord.</li> <li>Du kan også få vist et emne i Hjælp ved at<br/>vælge  på de forskellige<br/>menuskærmbilleder.</li> </ul> |  |  |

Dette navigationssystem har en indbygget

Hjælp

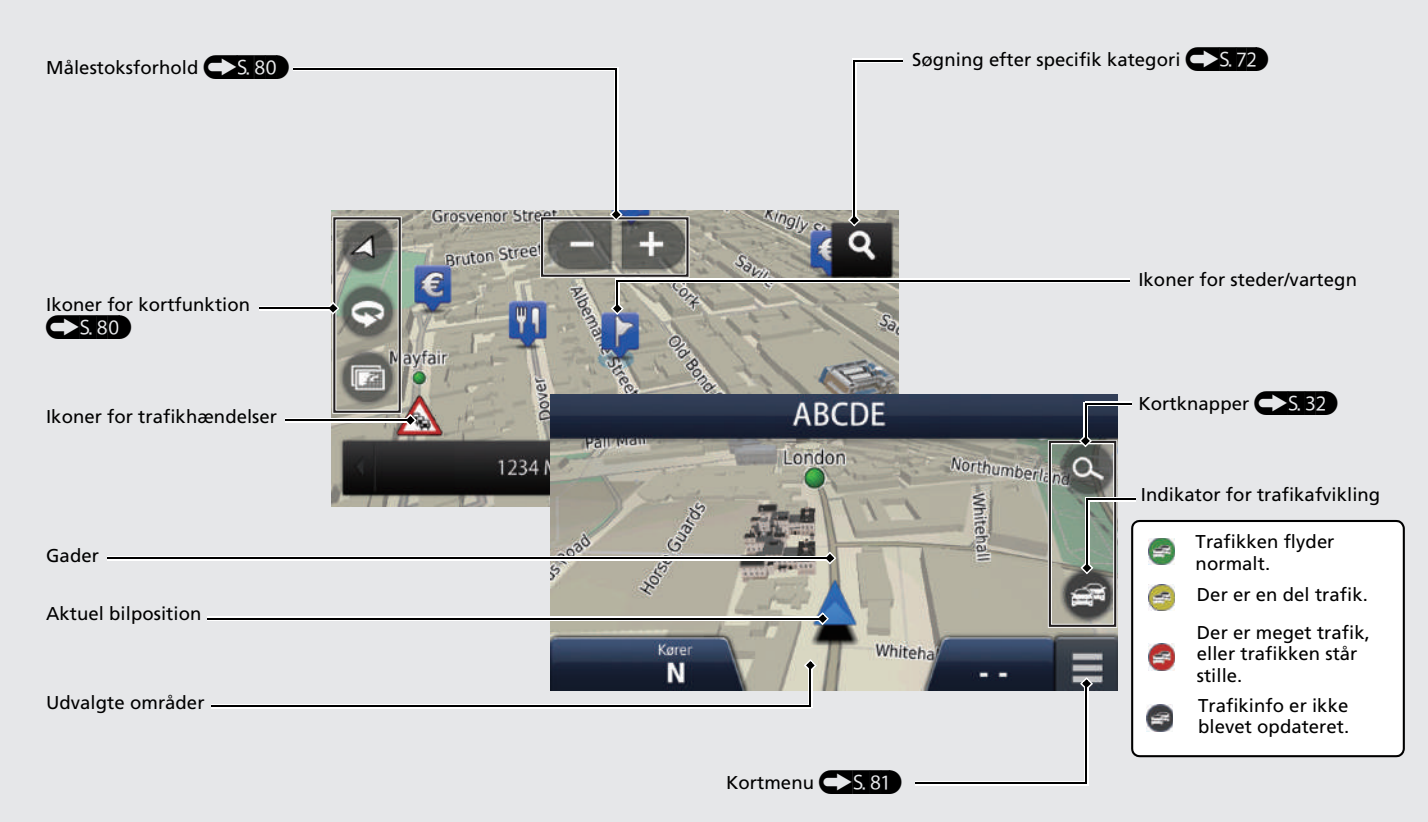

**Under rutevejledning** Under rutevejledning vises der ruteinformation på kortskærmbilledet.

Du kan få vist de detaljerede oplysninger på skærmbilledet med information om sving.

#### Kortskærmbillede

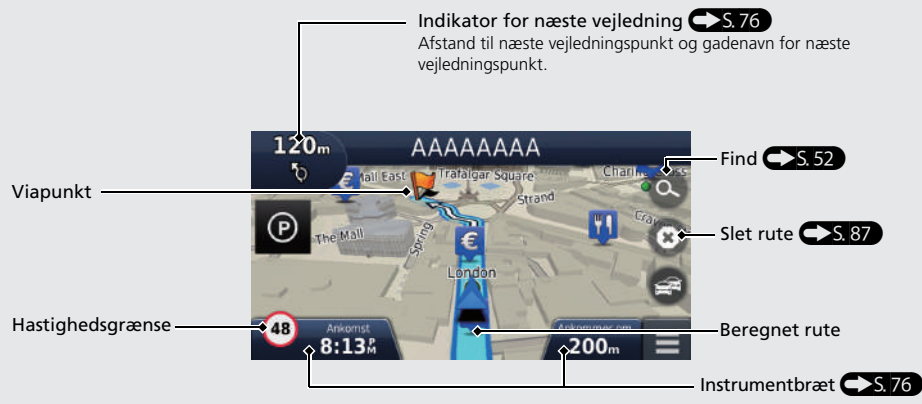

## Veiledningsskærmbillede

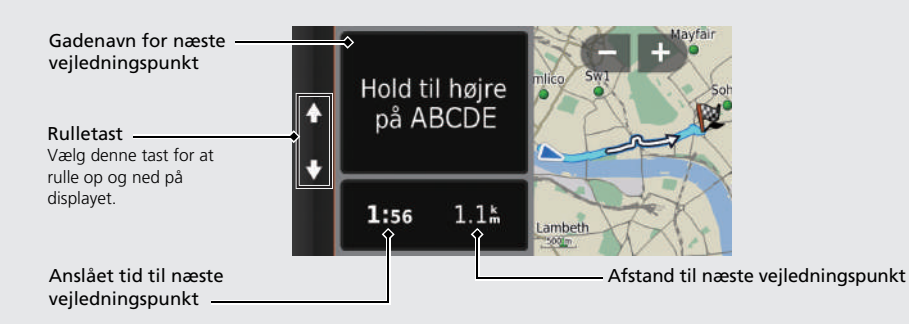

## **Dag- eller nattilstand**

Tryk på 🔆 ) knappen for at skifte manuelt mellem dag- og nattilstand.

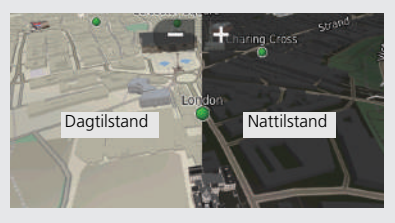

## **Trinvis ruteveiledning**

Det næste veiledningspunkt vises på førerinformationssystemet.

Tilbageværende afstand

Gadenavn for næste veiledningspunkt

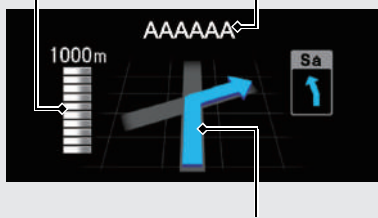

Næste køremanøvre nærmer sig.

## Navigation – Hjemmeadresser og hjemkørsel

Funktionen "Hjem" viser dig automatisk ruten til din hjemmeadresse fra et hvilket som helst sted, når du blot vælger Kør hjem.

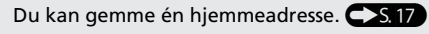

Rækkefølgen af trinnene kan variere afhængigt af de kortdata, der er indlæst på dit system.

#### Sådan gemmes din hjemmeadresse Hjemkørsel 5 Vælg Søg i alle. 1 Tryk på 🕢 knappen. 1 Tryk på 📿 knappen. Væln hv eller nostnummer Storbritannien 2 Vælg 🔍. **2** Vælg **Q**. Søg i alle 3 Vælg MENU, og vælg derefter Indtast **B** Vælg Kør hjem. hjemmeposition. Q Indtast søgeord ndtast hjemmepositi. $\mathbf{H}$ Fiern genvei(e) 6 Indtast et husnummer, og vælg derefter Udført. . Indtast en gade, og vælg derefter 0 Udført. 8 Vælg en gade på listen. 4 Vælg Indtast min adresse. **مممم**م ndtast min adresse BBBBB ndsæt aktuel position vælg fra nyligt fundne Hvis skærmbilledet til valg af by vises, skal du vælge en bv. 9 Vælg en adresse på listen. **W** Vælg Vælg.

# Kvikvejledning

Navigation – Indtastning af destination Indtast din destination vha. en af flere forskellige metoder, og følg derefter rutevejledningen på kortet til din destination.

Rækkefølgen af trinnene kan variere afhængigt af de kortdata, der er indlæst på dit system.

| 1 Tryk på 🔾 knappen.                                                                                            | Indtast gadenavnet, og vælg Udført.       | Vælg Start!.                                                                                                    |
|----------------------------------------------------------------------------------------------------|-------------------------------------------|----------------------------------------------------------------------------------------------------|
|                                                                                                    | clodtact vois                             | Der begynder rutevejledning til                                                                                                    |
|                                                                                                    | <index vej=""></index>                    | destinationen.                                                                                                    |
|                                                                                                    |                                           |                                                                                                    |
| Vælg Adresse.                                                                                                   | ASDFGHIKLÆØ                               | Sagerbuiltat                                                                                                    |
| <ul> <li>Q. Indtast søgeord swt. G03</li> </ul>                                                                 | 👌 Z X C V В N М μ 🖾                       | 244AA                                                                                                    |
| T 👗 🔽 🐺 💶                                                                                                    | 61% 🕜 🔮 Udfart                            | Ruter 🚺 Start!                                                                                                    |
| Kar hjem HDhDA Adresse                                                                                          |                                           | ◆ ВВВВВ                                                                                                    |
| 🕈 📷 📼 💏 Gente                                                                                                   |                                           | CCCCC                                                                                                    |
| e 1997 - 1997 - 1997 - 1997 - 1997 - 1997 - 1997 - 1997 - 1997 - 1997 - 1997 - 1997 - 1997 - 1997 - 1997 - 1997 | Vælg gaden for din destination på listen. | conce                                                                                                    |
| Restauranter Tankstationer Shopping Nyage                                                                       |                                           |                                                                                                    |
|                                                                                                    | 44664                                     | • Ruter: Væig en af fiere ruter.                                                                                                    |
|                                                                                                    |                                           | Invite Alteria                                                                                                    |
| 4 Vælg Søg i alle.                                                                                              | BBBB                                      | ender Here Contraction of the second second |
| Vælg by eller postnummer i                                                                                      | CCCCC                                     | 1 56.0t                                                                                                    |
| Storbritannien                                                                                                  | DDDDD                                     | 1/90.25                                                                                                    |
| Stav byen Indtast postnummer                                                                                    |                                           | Baisnastaise Baisnastaise                                                                                                    |
| Søg i alle                                                                                                    |                                           | Start!                                                                                                    |
| Phillip Lond                                                                                                    | Hvis skærmbilledet til valg af by vises,  |                                                                                                    |
| Skitt länd                                                                                                    | skal du vælge en by.                      | • 📑: Få vist dit destinationskort, og gem                                                                                                    |
|                                                                                                    |                                           | en placering.                                                                                                    |
|                                                                                                    | 8 Vælg en adresse på listen.              |                                                                                                    |
| 5 Indtast husnummeret, og vælg om                                                                               |                                           |                                                                                                    |
| nødvendigt <b>Udført</b> .                                                                                      |                                           | Vel ALYAN                                                                                                    |
| -Indiact huseummore                                                                                             |                                           | Rute information<br>Tid 2 min                                                                                                    |
| < indiasc nushdiminer>                                                                                          |                                           | Distance: 0.6 km<br>Brændstof:kr0.01                                                                                                    |
| 4 5 6                                                                                                    |                                           | Starts                                                                                                    |
| 7 8 9                                                                                                    |                                           |                                                                                                    |
| <b></b>                                                                                                    |                                           |                                                                                                    |
| ABC Udtert                                                                                                    |                                           |                                                                                                    |
|                                                                                                    |                                           |                                                                                                    |
|                                                                                                    |                                           |                                                                                                    |

## Navigation – Ændring af rute eller destination

Du kan ændre din rute ved at tilføje viapunkter, som skal besøges, eller ved at ændre din destination under rutevejledning.

## Tilføjelse af et viapunkt ("pitstop")

Du kan tilføje viapunkter langs din rute.

- 1 Tryk på 📿 knappen.
- 2 Vælg 💽.
- 3 Vælg søgemetode.
- Vælg den placering, der skal tilføjes til destinationslisten, og vælg **Start!**.
- **5** Vælg Tilføj til aktiv rute.
- 6 Redigér om nødvendigt rækkefølgen på destinationerne, og vælg **Udført**.

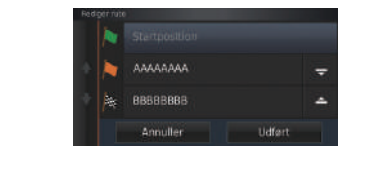

## Ændring af din destination

Der er flere forskellige metoder, som du kan anvende til at specificere en ny destination under rutevejledning.

- Søgning efter hospitaler, politistationer eller benzinstationer i nærheden S.91
   Vælg bilikonet, og vælg derefter en mulighed.
- Valg af et ikon på kortet S.90
   Vælg et ikon for et sted/vartegn eller et nyt område på kortet to gange.
- Indtastning af en ny destination 
   S.93
   Vælg Find, og indtast en ny destination.

## Sletning af din rute

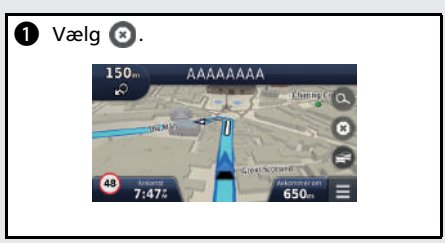

#### For flere oplysninger S. 117

## Fejlfinding

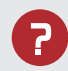

Hvorfor vises bilpositionsikonet på kortet en lille smule forkert i forhold til min faktiske position, især ved vejkryds?

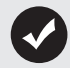

Dette er helt normalt. Navigationssystemet kender ikke bredden af vejkryds. Store forskelle i bilposition kan indikere, at GPSsignalet midlertidigt mistes.

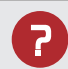

Hvorfor forøges visningen af ankomsttidspunkt nogle gange, selv om jeg nærmer mig min destination?

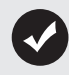

Ankomsttidspunktet er baseret på hastighedsgrænsen på de enkelte veje. Afhængigt af trafikforholdene kan ankomsttidspunktet blive beregnet til at være tidligere eller senere.

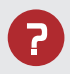

Hvorfor skifter uret ofte klokkeslæt én time frem eller tilbage?

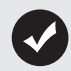

Urindstillingen opdateres automatisk baseret på din GPSplacering. Hvis du kører i nærheden af en ny tidszone, er den automatiske opdatering sandsynligvis årsagen.

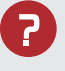

Hvordan tænder jeg for navigationssystemets stemmevejledning?

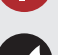

- 1. Tryk på n knappen. Vælg indstillinger > System > fanen Lyd/bip.
- Skru op for **Vejledningslydstyrke**, hvis lydstyrken er lav. For yderligere oplysninger henvises til instruktionsbogen.
- 2. Tryk på ⓐ knappen, og tryk derefter på ➡ knappen. Vælg Indstillinger > Navigation.

Kontrollér, at Stemme info ikke er indstillet til Fra.

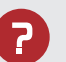

Hvordan specificerer jeg en destination, når den indtastede by eller gade ikke kunne findes?

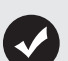

Prøv at vælge destination direkte på kortet.

## Sådan anvendes denne instruktionsbog

Dette afsnit beskriver forskellige metoder til, hvordan du nemt kan finde information i denne instruktionsbog.

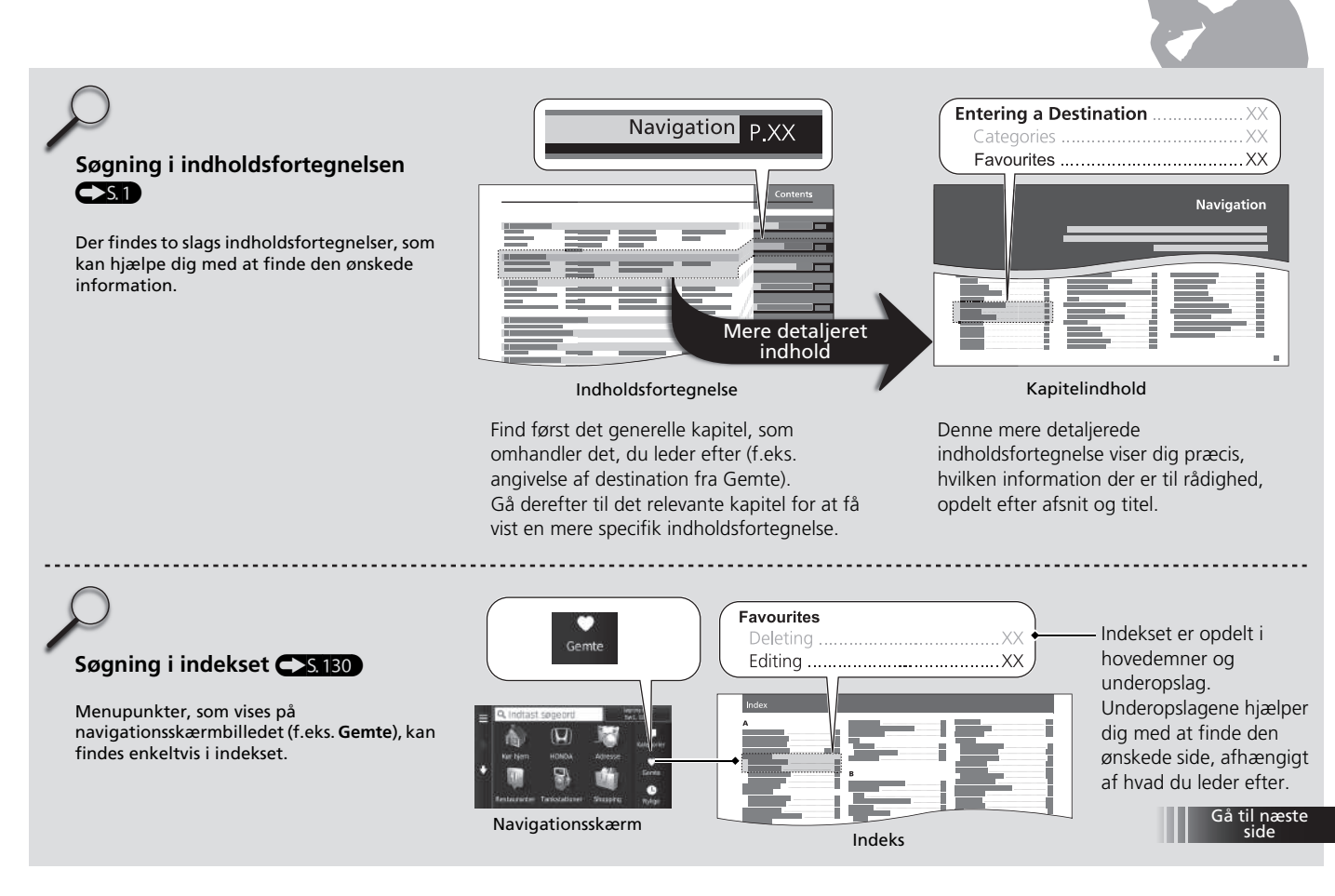

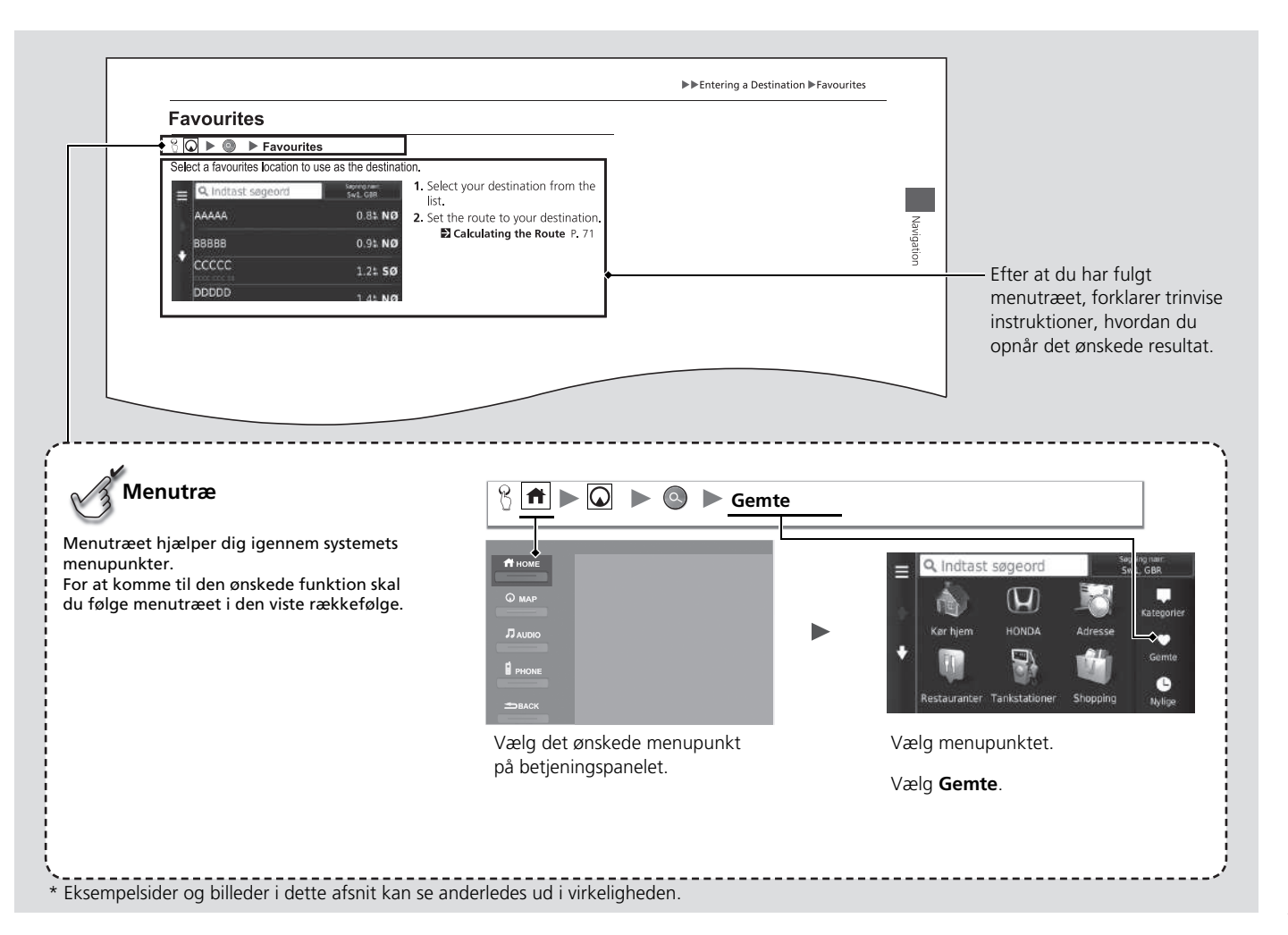

# Systemopsætning

Dette afsnit beskriver startproceduren samt navigations- og opsætningsfunktionerne.

| Opstart                               |    |
|---------------------------------------|----|
| Personlig information                 | 17 |
| Indstilling af hjemmeposition         | 17 |
| Foretrukne steder                     | 18 |
| Indstillinger for displaytilstand     | 25 |
| Manuelt skift af displaytilstand      | 25 |
| Kort og køretøj                       | 27 |
| Køretøj                               | 28 |
| Kortvisning for kørende (kortretning) | 29 |
| Kortdetaljer                          | 30 |
| Korttema                              | 31 |
| Kortknapper                           | 32 |
| Kortlag                               |    |
| Instrumentbræt                        | 33 |
| myMaps                                |    |
| <b>J</b> - 1                          |    |

| Navigation                       | 35 |
|----------------------------------|----|
| Beregningstilstand               | 36 |
| Undgå                            | 37 |
| Brugerdefinerede undgåelser      | 38 |
| Trafik                           | 43 |
| Andre indstillinger              | 44 |
| Enheder                          | 44 |
| Sprog og tastatur                | 45 |
| Enhed                            | 48 |
| Nulstil data                     | 50 |
| Nulstil til fabriksindstillinger | 50 |

## Opstart

Navigationssystemet starter automatisk, når du indstiller strømtilstanden til TILBEHØR eller TIL. Følgende bekræftelsesskærmbillede vises ved opstart.

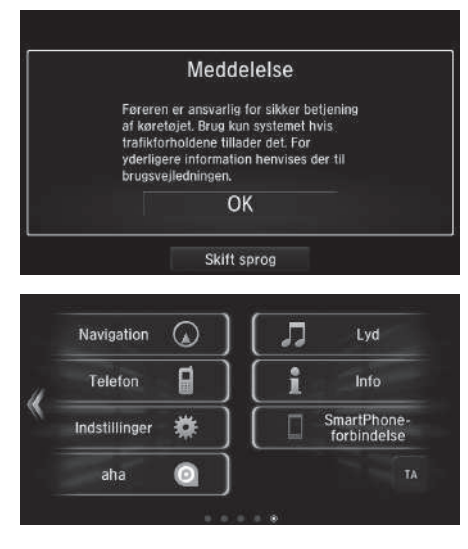

- 1. Vælg OK.
  - Startskærmbilledet vises.
  - Hvis du ikke vælger OK inden for 30 sekunder, vises en sort skærm eller et ur.

Tryk på skærmen for at få vist meddelelsen igen.

- Systemet vil automatisk starte op med den funktion, som blev brugt sidste gang.
- 2. Tryk på 🕢 knappen.
  - Kortskærmbilledet vises.
  - Når du ønsker at få vist det øverste navigationsskærmbillede, skal du trykke på skappen.

#### Opstart

Undgå at fokusere på skærmen, og kør sikkert efter de faktiske trafikbegrænsninger.

Hvis du bruger navigationssystemet, lukker systemet muligvis andre apps.

Når du vælger **Navigation**, viser systemet den navigationsfunktion, som blev brugt sidste gang. Det øverste navigationsskærmbillede vises ved opstart.

## Begrænsninger for manuel betjening

Visse manuelle funktioner er deaktiverede eller uanvendelige, når bilen kører. Du kan ikke vælge en nedtonet indstilling, før bilen holder stille.

## Indstilling af hjemmeposition

## 

Brug menuen til indstilling af personlige oplysninger til at indstille din hjemmeposition.

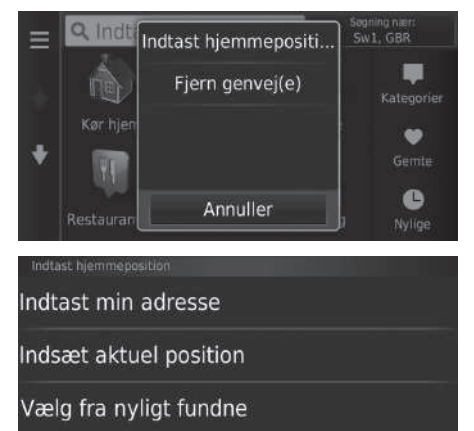

1. Vælg Indtast hjemmeposition.

- 2. Vælg en indstilling.
  - Vælg Indsæt aktuel position for at indstille din hjemmeposition.
  - Vælg Indtast min adresse eller Vælg fra nyligt fundne, og fortsæt til trin 3 og 4.
- 3. Vælg den ønskede hjemmeposition.
- 4. Vælg Vælg.

Følgende indstillinger er tilgængelige:

• Indtast min adresse: Indstiller hjemmepositionen ved at indtaste adressen.

#### Sådan gemmes din hjemmeadresse S. 8

- Indsæt aktuel position: Indstiller din aktuelle position som din hjemmeposition.
- Vælg fra nyligt fundne: Indstiller hjemmepositionen fra en nyligt fundet position.

#### Personlig information

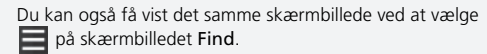

Hvis du vil slette en eller flere genveje, skal du vælge Fjern genvej(e).

Sletning af genveje S. 57

Hjemmepositionen kan overskrives.

## Foretrukne steder

Ruter

✤ BBBBB

CCCCC

Du kan gemme steder, så du hurtigt kan finde dem og oprette ruter til dem.

Start!

## 

i

- 1. Vælg søgemetode.
  - Find et sted, som du ønsker at gemme.

Indtastning af en destination
 S. 52
 Vælg 1

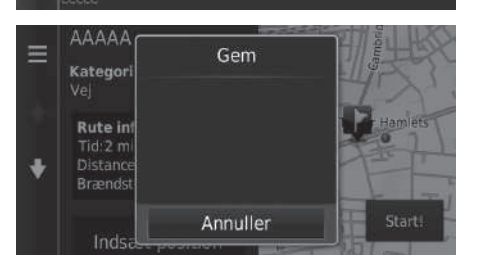

- 3. Vælg MENU eller 📃 .
- 4. Vælg Gem.
  - Indtast om nødvendigt et navn, og vælg Udført.
- 5. Vælg OK.

#### Manuel lagring af et foretrukket sted

## 

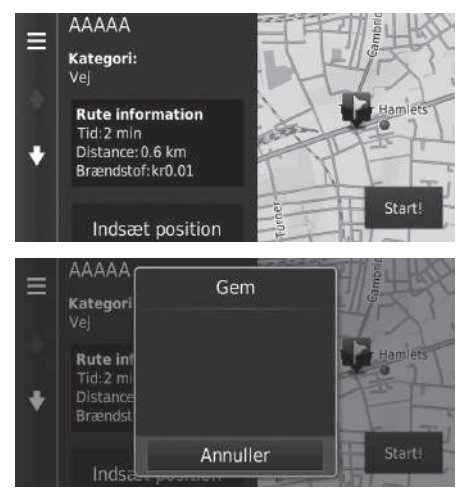

- Vælg en destination på kortet.
   På kortet S. 72
- 2. Vælg navnet på destinationen i bunden af kortet.

- 3. Vælg MENU eller
- 4. Vælg Gem.
  - På visse andre steder kan du redigere navnet på stedet; dette gælder dog ikke for interessepunkter.
- 5. Vælg OK.

#### 

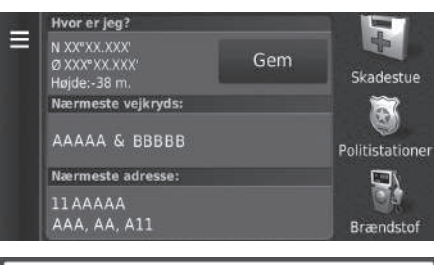

- 1. Vælg bilikonet.
- 2. Vælg Gem.

- I 2 3 4 5 6 7 8 9 0

   Q
   W
   E
   R
   T
   Y
   U
   I
   O
   P
   Å

   A
   S
   D
   F
   G
   H
   J
   K
   L
   Æ
   Ø

   Q
   Z
   X
   C
   V
   B
   N
   M
    $\mu$  S

   Q
   E
   R
   T
   Y
   U
   I
   O
   P
   Å

   A
   S
   D
   F
   G
   H
   J
   K
   L
   Æ
   Ø

   Q
   Z
   X
   C
   V
   B
   N
   M
    $\mu$  X
- 3. Indtast et navn på positionen.
- 4. Vælg Udført.
- 5. Vælg OK.

#### ≥ Lagring af din nuværende position

Bilpositionen vises muligvis ikke, når:

- Bilen kører ude i terræn.
- Bilpositionsdataene ikke kan blive opdateret.

## Redigering af et foretrukket sted

### 8 🕢 ► 🔕 ► Gemte

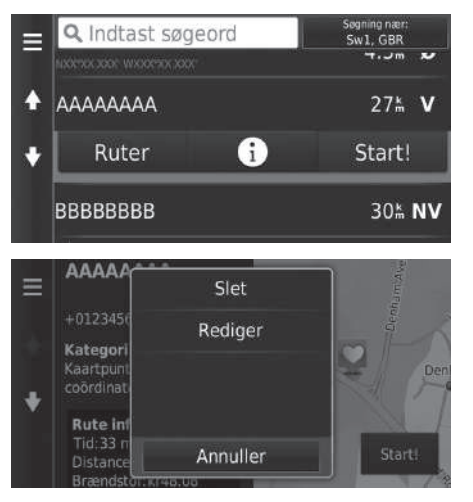

- **1.** Vælg et foretrukket sted, du vil redigere.
- 2. Vælg 🚺.

**3.** Vælg MENU eller .**4.** Vælg Rediger.

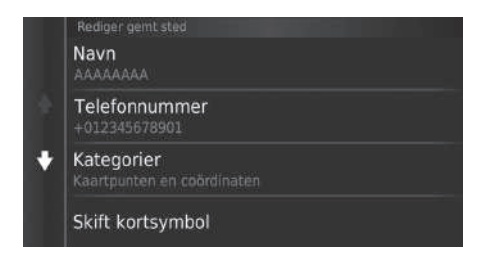

5. Vælg en indstilling.

Følgende indstillinger er tilgængelige:

- Navn: Indtaster et nyt navn for positionen.
- Telefonnummer: Indtaster et telefonnummer.
- Kategorier: Opretter eller ændrer kategorien, hvor denne position gemmes.
- Skift kortsymbol: Vælg et nyt symbol.

## Sletning af et foretrukket sted

## 8 🕢 ► 💿 ► Gemte

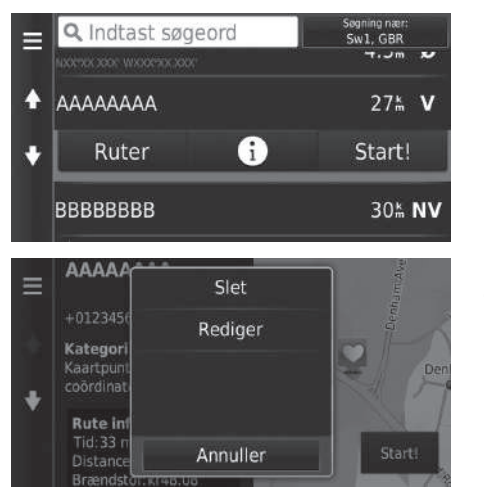

Vælg et foretrukket sted, du vil slette.
 Vælg .

- Vælg MENU eller .
   Vælg Slet.
- 5. Vælg Ja.

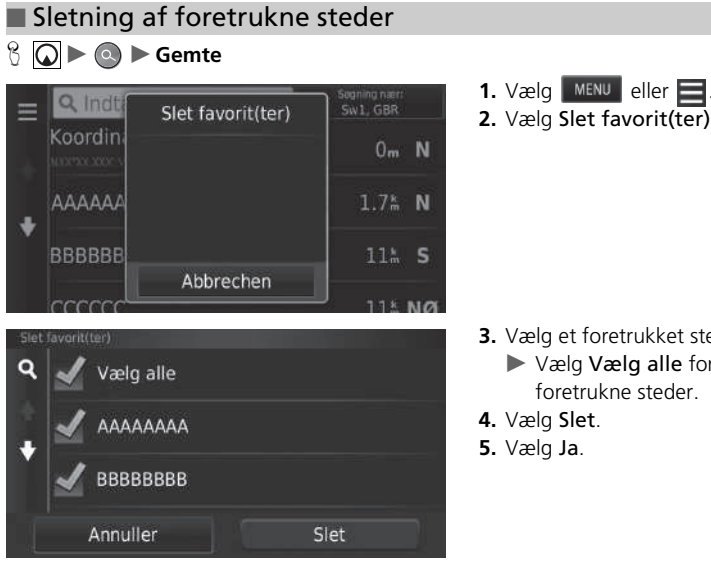

2. Vælg Slet favorit(ter).

- 3. Vælg et foretrukket sted, du vil slette.
  - ► Vælg Vælg alle for at slette alle foretrukne steder.

## Manuelt skift af displaytilstand

Indstil skærmens lysstyrke separat for dag- og nattilstand. Tryk på 🔆 knappen for at bevæge dig igennem displaytilstandene (Dag til Nat til Fra).

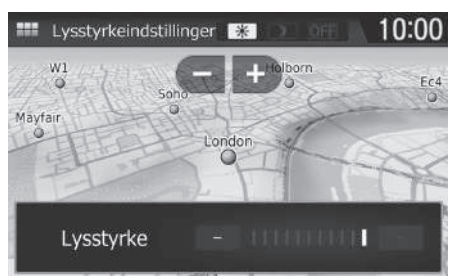

Tryk på 🔆 🔭 knappen.

- Lysstyrkebjælken vises i nogle få sekunder.
- ► Vælg + eller for at justere lysstyrken.

#### Manuelt skift af displaytilstand

Du kan også justere lysstyrken på skærmen ved at trække eller stryge fingeren hen over lysstyrkebjælken.

Du kan ændre følsomhedsindstillingen for berøringsskærmen.

#### Se instruktionsbogen.

| Belysningsregulering                                                                                      | Funktion                                                                                                    |
|----------------------------------------------------------------------------------------------------|----------------------------------------------------------------------------------------------------|
| *) knap                                                                                                   | Vælger dag- eller nattilstand, når brugeren ønsker at<br>ændre lysstyrken på skærmen midlertidigt.<br><b>Husk:</b> Denne knap tilsidesætter alle andre justeringer af<br>skærmens lysstyrke, som enten er indstillet automatisk af<br>solsensoren eller manuelt på skærmbilledet for<br>systemindstillinger. |
| Sollyssensor (se din<br>instruktionsbog<br>angående placering)                                            | Hvis sollyssensoren registrerer dagslys, og forlygterne er<br>tændt, tilsidesætter systemet automatisk natdisplayet og<br>aktiverer displayet i dagtilstand.<br>Husk: Du kan anvende 🔆 knappen til at tilsidesætte<br>dette automatiske valg, hvis det ønskes.                                               |
| Knap til justering af<br>instrumentbrætbelys-<br>ningen (se din<br>instruktionsbog<br>angående placering) | Når forlygterne er tændt, og du ønsker at anvende<br>dagtilstand, skal du justere belysningen til fuld lysstyrke.<br><b>Husk:</b> Justér instrumentbrætbelysningen tilbage til<br>mellemområdet for at muliggøre automatisk skift via<br>registrering af tændte eller slukkede forlygter.                    |
| Forlygter<br>(Auto/Til/Fra)                                                                               | Når forlygterne er tændt, skifter visningen til nattilstand.<br>De tre ovenfor nævnte kontrolfunktioner kan "annullere"<br>denne funktion.<br>Husk: Brug 🔆 D knappen, eller justér<br>instrumentbrætbelysningen til fuld lysstyrke for at indstille<br>displayet, som du foretrækker det.                    |

## β 😡 ► 🖿 ► Indstillinger ► Kort og køretøj

Skift kortindstillinger.

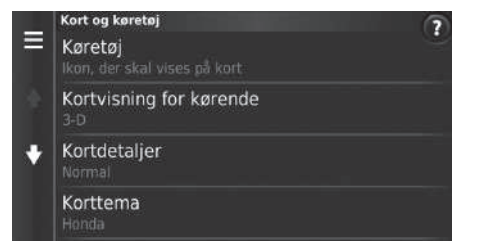

Vælg en indstilling.

Følgende indstillinger er tilgængelige:

• Køretøj: Ændrer ikonet, som angiver din position på kortet.

🗈 Køretøj S. 28

• Kortvisning for kørende: Indstiller perspektivet på kortet.

```
S. 29
```

• Kortdetaljer: Indstiller niveauet af detaljer på kortet. Flere detaljer kan bevirke, at kortet tegnes langsommere.

Kortdetaljer S. 30

• Korttema: Ændrer farven på kortdataene.

Scorttema S. 31

• Kortknapper: Indstiller, hvilke ikoner der medtages på kortet. Der kan medtages op til tre ikoner på kortet.

Kortknapper S. 32

• Kortlag: Indstiller de data, der vises på kortet.

Kortlag S. 33

• Instrumentbræt: Indstiller instrumentbrætlayoutet for kortet.

Instrumentbræt S. 33

- Autozoom: Indstiller, om kortet zoomer automatisk i henhold til afstanden til det næste vejledningspunkt.
- myMaps: Indstiller, hvilke af de installerede kort systemet anvender.
   myMaps S. 34

## Køretøj

#### 

Du kan vælge dit bilikon.

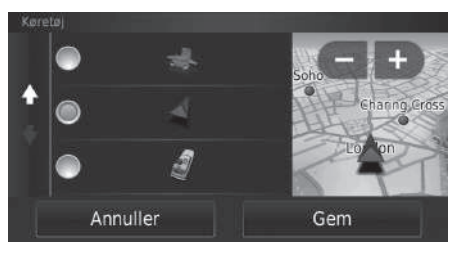

- **1.** Vælg en indstilling.
- 2. Vælg Gem.

## Kortvisning for kørende (kortretning)

#### β 😡 ► 🛥 ► Indstillinger ► Kort og køretøj ► Kortvisning for kørende

Vælg kortretning.

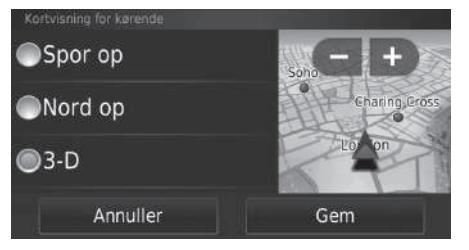

- 1. Vælg en indstilling.
- 2. Vælg Gem.

Følgende indstillinger er tilgængelige:

- Spor op: Viser kortet med din køreretning opad.
- Nord op: Viser kortet, så nord altid vender opad.
- 3-D (fabriksindstilling): Viser kortet i 3D med din køreretning opad.

## Kortdetaljer

#### β 🔘 ► ➡ Indstillinger ► Kort og køretøj ► Kortdetaljer

Indstiller niveauet af detaljer på kortet.

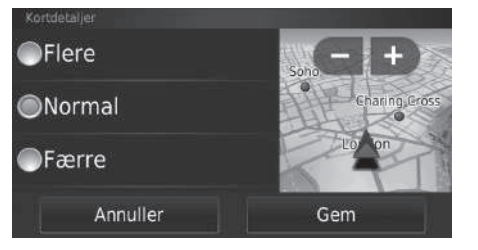

- 1. Vælg en indstilling.
- 2. Vælg Gem.

Følgende indstillinger er tilgængelige:

- Flere: Viser flere detaljer på kortet.
- Normal (fabriksindstilling): Viser en standardmængde af detaljer på kortet.
- Færre: Viser færre detaljer på kortet.

## Korttema

## 

Ændrer farven på kortdataene.

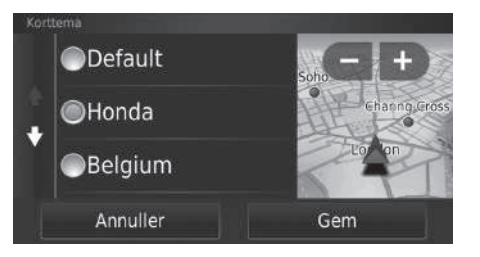

- 1. Vælg en indstilling.
- 2. Vælg Gem.

## Kortknapper

### Solution Solution Soluti Solution Solution Solution Solution Solution Solution S

Indstiller op til tre genveje, der vises i kortværktøjsmenuen.

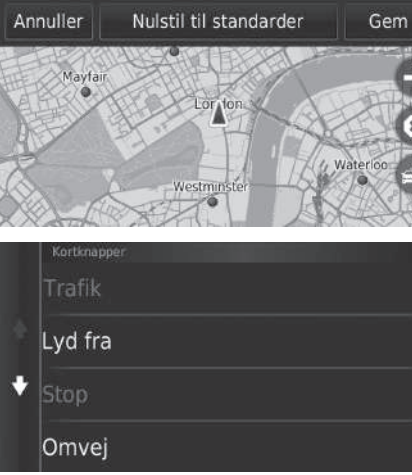

- 1. Vælg 🔯 , hvis du vil slette en genvej, og vælg derefter OK.
- 2. Vælg 🚯 for at tilføje en ny genvej.

➢ Kortknapper Nulstil til standarder

Nulstiller til fabriksindstillingerne.

|   | Kortknapper |
|---|-------------|
| • | Trafik      |
|   | Lyd fra     |
|   | Stop        |
|   | Omvej       |

3. Vælg en indstilling. 4. Vælg Gem.

## Kortlag

#### β 🔘 ► 🖛 Indstillinger ► Kort og køretøj ► Kortlag

Indstiller de data, der vises på kortskærmbilledet.

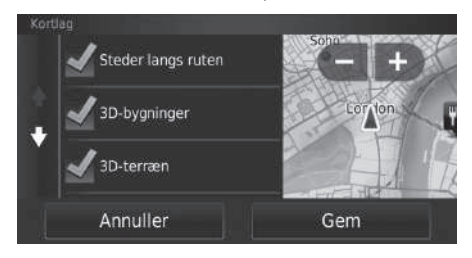

- 1. Vælg en indstilling.
- 2. Vælg Gem.

## Instrumentbræt

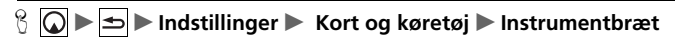

Ændrer instrumentbrætlayoutet i bunden af kortet.

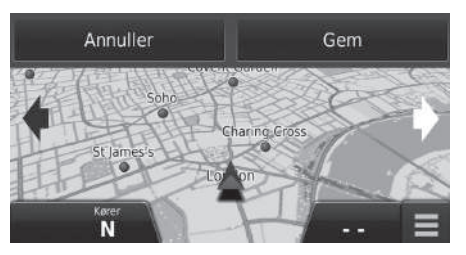

Vælg eller .
 Vælg Gem.

#### 🔊 Kortlag

Triplog er som standard indstillet til Fra fra fabrikken.

## myMaps

#### β 🔘 ► ➡ Indstillinger ► Kort og køretøj ► myMaps

Indstiller, hvilke af de installerede kort systemet anvender.

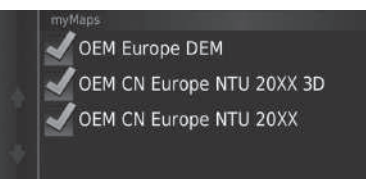

Vælg en indstilling.

## Navigation

## $\Im$ $\blacktriangleright$ $\blacktriangleright$ Indstillinger $\blacktriangleright$ Navigation

Ændrer navigationsindstillingerne.

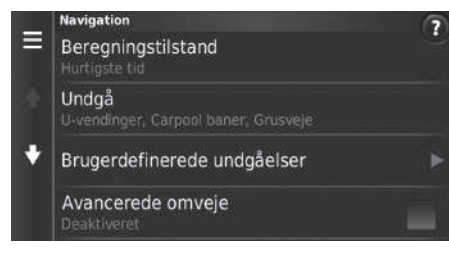

Følgende indstillinger er tilgængelige:

• Beregningstilstand: Indstiller rutepræferencen.

#### Beregningstilstand S. 36

• Undgå: Indstiller vejtyper, der skal undgås på en rute.

#### 🔁 Undgå S. 37

• Brugerdefinerede undgåelser: Giver dig mulighed for at undgå bestemte veje eller områder.

#### **Brugerdefinerede undgåelser** S. 38

- Avancerede omveje: Indstiller længden på omkørslen.
- Stemme info: Slår stemmepromptord til eller fra.
- GPS-simulator: Forhindrer systemet i at modtage et GPS-signal.

#### Navigation

Avancerede omveje og GPS-simulator er som standard indstillet til Fra fra fabrikken.
# Beregningstilstand

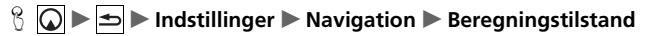

Indstiller rutepræferencen.

| Beregningstilstand |     |   |
|--------------------|-----|---|
| Hurtigste tid      |     | 2 |
| Korteste distance  |     |   |
| Mindre brændstof   |     |   |
| Annuller           | Gem |   |

1. Vælg en indstilling.

#### 2. Vælg Gem.

Følgende indstillinger er tilgængelige:

- Hurtigste tid (fabriksindstilling): Beregner ruter, der er hurtigere at køre, men som kan være længere rent afstandsmæssigt.
- Korteste distance: Beregner ruter, der er kortere afstandsmæssigt, men som kan tage længere tid at køre.
- Mindre brændstof: Beregner ruter, som kan kræve mindre brændstof end andre ruter.

# Undgå

### 

Indstil præferencer for ruter, der skal undgås.

| Und | Ja<br>V-vendinger |     |
|-----|-------------------|-----|
|     | Motorveje         |     |
|     | Betalingsveje     |     |
| L   | Annuller          | Gem |

Følgende indstillinger er tilgængelige:

- U-vendinger: Undgår U-vendinger.
- Motorveje: Undgår motorveje.
- Betalingsveje: Undgår betalingsveje.
- Færger: Undgår færger.
- Carpool baner: Undgår samkørselsbaner.
- Grusveje: Undgår grusveje.

- 1. Vælg en indstilling.
- 2. Vælg Gem.

#### 🔊 Undgå

Motorveje, Betalingsveje og Færger er som standard indstillet til Fra fra fabrikken.

# Brugerdefinerede undgåelser

#### Solution Solution Solution Solution

Giver dig mulighed for at undgå bestemte områder og vejstrækninger. Du kan aktivere og deaktivere brugerdefinerede undgåelser efter behov.

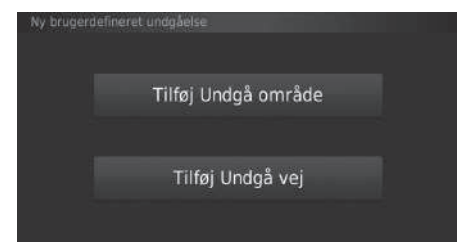

Vælg en indstilling.

Vælg Tilføj ny brugerdefineret undgåelse, hvis der allerede er gemt brugerdefinerede undgåelser.

Følgende indstillinger er tilgængelige:

- Tilføj Undgå område: Indstiller et område, der skal undgås.
   Tilføjelse af et område, der skal undgås S. 39
- Tilføj Undgå vej: Indstiller en vej, der skal undgås.
   Tilføjelse af en vej, der skal undgås S. 40

### Tilføjelse af et område, der skal undgås

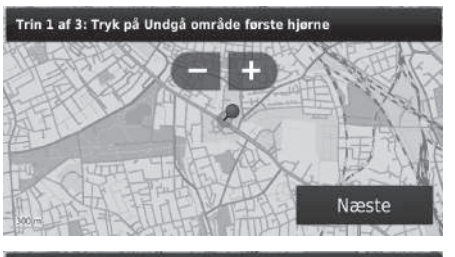

Trin 2 af 3: Tryk på Undgå område modsatte hjørne

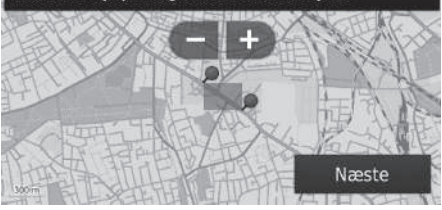

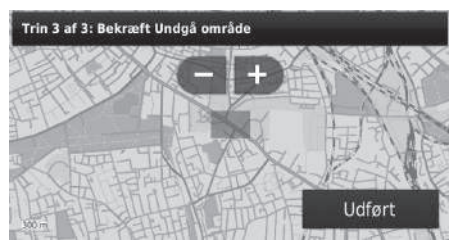

- Vælg det øverste venstre (højre) hjørne af det område, der skal undgås. Vælg Næste.
  - jikonet vises på kortet.

- Vælg det nederste højre (venstre) hjørne af det område, der skal undgås. Vælg Næste.
  - Det markerede område vises med skravering på kortet.
- 3. Vælg Udført.

#### Tilføjelse af en vej, der skal undgås

<sup>6</sup> ○ ► ► Indstillinger ► Navigation ► Brugerdefinerede undgåelser ► Tilføj Undgå vej

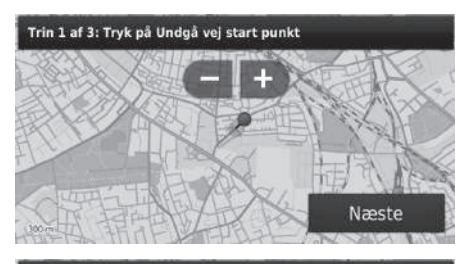

Trin 2 af 3: Tryk på Undgå vej slut punkt

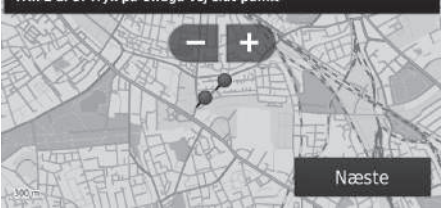

Trin 3 af 3: Bekræft Undgå vej

- Vælg startpunktet for den vejstrækning, der skal undgås. Vælg Næste.
  - jikonet vises på kortet.

- Vælg slutpunktet for den vejstrækning, der skal undgås. Vælg Næste.
  - Farven for den valgte vej ændres.

3. Vælg Udført.

### Redigering af en brugerdefineret undgåelse

#### $\Im$ $\square$ $\blacktriangleright$ Indstillinger $\blacktriangleright$ Navigation $\triangleright$ Brugerdefinerede undgåelser

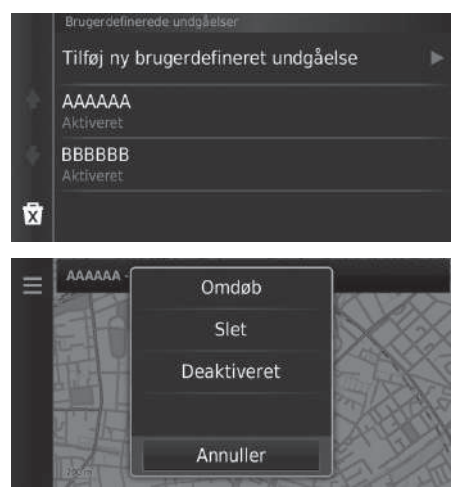

Følgende punkter er tilgængelige:

- Omdøb: Indtaster et nyt navn.
- Slet: Sletter et valgt område eller en valgt vej.
- Deaktiveret: Deaktiverer undgåelsen.

**1.** Vælg det område eller den vej, der skal redigeres, på listen.

2. Vælg 📃

- Menuskærmbilledet vises.
- 3. Vælg et punkt.

| <b>S</b> | iletning af brugerdefinerede und        | gåelser                                      | Sletning af brugerdefinerede undgåelser                             |
|----------|-----------------------------------------|----------------------------------------------|---------------------------------------------------------------------|
| 8 (      | ► Indstillinger ► Navigation ► E        | Brugerdefinerede undgåelser                  | Vælg 💽, hvis du vil søge i den gemte brugerdefinerede<br>undgåelse. |
|          | Brugerdefinerede undgåelser             | 1. Vælg 🔽                                    | -                                                                   |
|          | Tilføj ny brugerdefineret undgåelse 🛛 🕨 |                                              |                                                                     |
| *        | AAAAAA<br>Aktiveret                     |                                              |                                                                     |
| 4        | BBBBBB<br>Aktiveret                     |                                              |                                                                     |
| X        |                                         |                                              |                                                                     |
| Slet     |                                         | 2. Vælg de punkter, du vil slette.           |                                                                     |
| ۹        | 🖌 Vælg alle                             | Vælg Vælg alle for alle punkter på<br>listen |                                                                     |
| ¢.       | 🖌 AAAAAA                                | 3. Vælg Slet.                                |                                                                     |
| ľ        | 🛃 вввввв                                |                                              |                                                                     |
| 1        | Annuller Slet                           |                                              |                                                                     |

# Trafik

# β 💽 ► 🖿 Indstillinger ► Trafik

Indstiller trafikfunktionen.

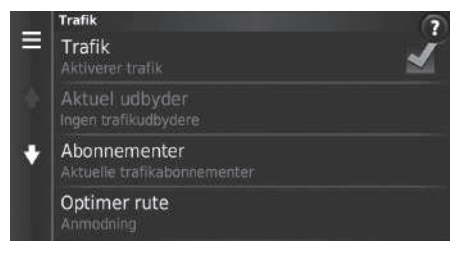

Vælg en indstilling.

Følgende indstillinger er tilgængelige:

• Trafik: Aktiverer trafikfunktionen.

Trafikinformation S. 85

- Aktuel udbyder: Indstiller trafikudbyderen til brug for trafikdata.
- Abonnementer: Viser listerne over de aktuelle trafikabonnementer.
- Optimer rute: Angiver, om optimerede alternative ruter skal indstilles til Anmodning eller Automatisk.

# Andre indstillinger

# Enheder

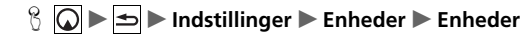

Du kan indstille kortenhederne.

| Enheder   |     |  |
|-----------|-----|--|
| Miles     |     |  |
| Kilometer |     |  |
| Annuller  | Gem |  |

Følgende indstillinger er tilgængelige:

- Miles: Indstiller enhederne til miles.
- Kilometer: Indstiller enhederne til kilometer.

- 1. Vælg en indstilling.
- 2. Vælg Gem.

# Sprog og tastatur

### 

Indstiller sproget for enheden og tastaturlayoutet.

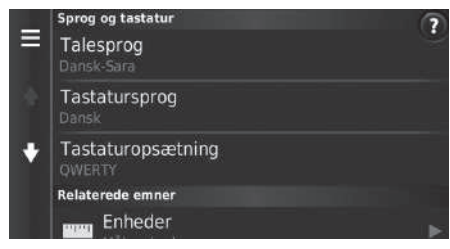

Følgende indstillinger er tilgængelige:

- Talesprog: Indstiller sproget for stemmepromptord.
  - Talesprog S. 46
- Tastatursprog: Indstiller sproget for dit tastatur.
  - Tastatursprog S. 46
- Tastaturopsætning: Indstiller tastaturlayoutet.
  - Tastaturopsætning S. 47

Vælg en indstilling.

#### 🔊 Sprog og tastatur

Når du vælger et sprog for lydanlægget, ændres sprogindstillingen for navigationssystemet automatisk. Se din instruktionsbog angående instruktioner.

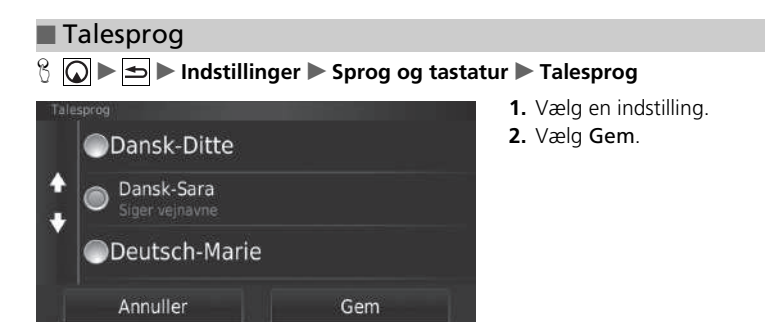

#### Tastatursprog

β 🔘 ► 🖿 Indstillinger ► Sprog og tastatur ► Tastatursprog

| Tast | tatursprog    |     |
|------|---------------|-----|
|      | Canadisk fran | sk  |
| 1    | Dansk         |     |
|      | Estisk        |     |
| I.   | Annuller      | Gem |

- 1. Vælg en indstilling.
- 2. Vælg Gem.

### Tastaturopsætning

### Sprog og tastatur ► Tastaturopsætning

| Tastaturopsatning OWERTY |     |
|--------------------------|-----|
| ●ABCDE                   |     |
|                          |     |
| Annuller                 | Gem |

- 1. Vælg en indstilling.
- 2. Vælg Gem.

# Enhed

δ 🔘 ► 🖛 Indstillinger ► Enhed

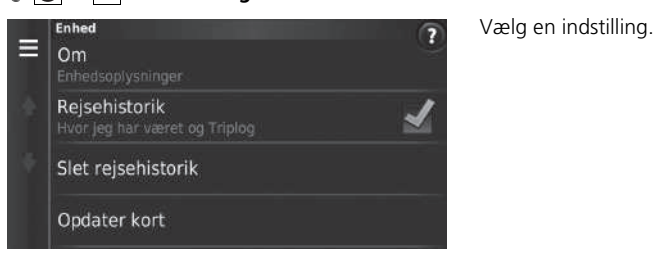

Følgende indstillinger er tilgængelige:

• Om: Viser oplysninger om enheden.

Dm S. 49

- Rejsehistorik: Lader systemet registrere oplysninger til forslag til ruter, forrige ruter og destinationer samt rejselogfunktioner.
- Slet rejsehistorik: Sletter de registrerede oplysninger.
- Opdater kort: Viser beskrivelsesskærmbilledet for kortopdateringer.

Dindhentning af en navigationsopdatering S. 126

### Com Com ► Indstillinger ► Enhed ► Om

Viser oplysninger om enheden.

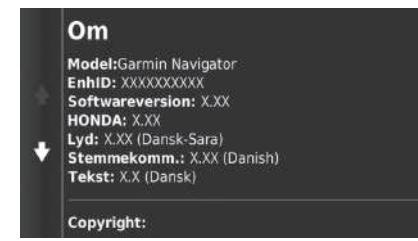

# Nulstil data

# Nulstil til fabriksindstillinger

### 

Du kan gendanne alle indstillinger til standardværdierne fra fabrikken.

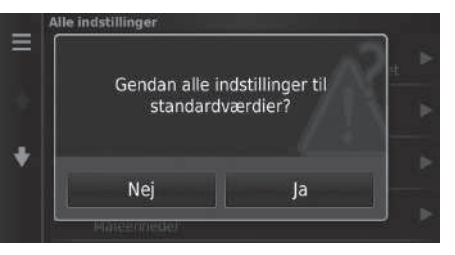

- 1. Vælg Gendan.
- 2. Vælg Ja.

#### Nulstil til fabriksindstillinger

Når du vil nulstille følgende indstillinger, henvises til følgende referencer:

- Hjem Sletning af foretrukne steder S. 24
- Nylige Nylige S. 71
- Gemte

Foretrukne steder S. 18

Når du vælger **MENU** eller **i** i hver indstillingskategori, kan du gendanne den valgte kategori.

Når du overdrager bilen til en tredjepart, skal du nulstille alle indstillinger til standard og slette alle personlige data.

# Navigation

Dette afsnit beskriver, hvordan du indtaster en destination, vælger den rute, som skal tages, samt følger ruten til din destination. Det beskriver også, hvordan du ændrer din rute eller din destination undervejs.

| Indtastning af en destination |    |
|-------------------------------|----|
| HONDA                         |    |
| Adresse                       |    |
| Kategorier                    | 64 |
| Gemte                         | 70 |
| Nylige                        | 71 |
| På kortet                     | 72 |
| Beregning af rute             | 73 |
| Visning og valg af ruter      | 74 |
| Visning af destinationskortet | 75 |
| Kørsel til din destination    | 76 |
| Visning af ruten              | 76 |

| 80 |
|----|
| 81 |
| 85 |
| 87 |
| 87 |
| 88 |
| 89 |
| 90 |
| 90 |
| 91 |
| 93 |
|    |
| 94 |
| 98 |
|    |

# 8

Dette afsnit beskriver, hvordan du indtaster en destination for rutevejledningen.

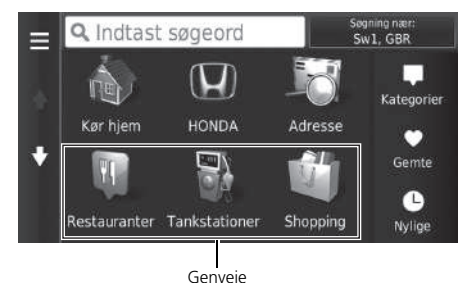

Vælg en indstilling.

Følgende indstillinger er tilgængelige:

• Indtast søgeord: Indstiller en destination ved at indtaste en kategori, et navn, en adresse eller et bynavn.

#### Brug af søgelinjen S. 54

• Søgning nær: Vælger byen, der skal søges i nærheden af.

Skift af søgeområde S. 55

• Kør hjem: Indstiller din hjemmeadresse som destination.

#### Hjemkørsel S. 8

• HONDA: Indstiller en nærliggende Honda forhandler som destination.

• Adresse: Indstiller en destination ved at indtaste en adresse.

Adresse S. 59

#### Indtastning af en destination

Lydanlægget med standarddisplay kan kun give rutevejledning fra ét navigationssystem ad gangen. Når du indstiller en destination på det ene system, annulleres alle aktive rutevejledninger på det andet system, og systemet, som du aktuelt bruger, leder dig hen til din destination.

Hvis du trykker på 🔊 hanppen på rattet og vælger Navigationsmenu, mens du stadig befinder dig på kortskærmbilledet, er følgende punkter tilgængelige. Brug knapperne på rattet til at vælge punkterne.

- Kør hjem
- En nylig destination
- Skift rutepræference
- Gemte steder
- Annullér rute
- Tilføj ny adresse

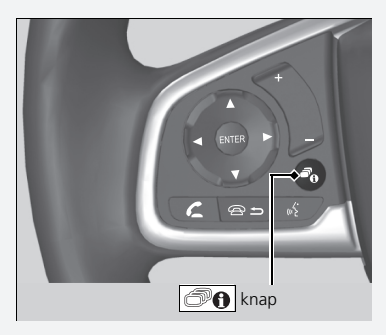

• Kategorier: Indstiller en destination ved at vælge en kategori.

■ Kategorier S. 64

• Gemte: Indstiller en destination ved at vælge et sted, som er gemt på listen over gemte steder.

■ Gemte S. 70

• Nylige: Indstiller en destination ved at vælge en tidligere destination.

Nylige S. 71

• Tilføj genvej: Tilføjer genveje til menuen Find.

Tilføjelse af genveje S. 56

### ■ Brug af søgelinjen <sup>©</sup> ○ ► ○ ► Indtast søgeord

Du kan bruge søgelinjen til at søge efter steder ved at indtaste en kategori, et navn, en adresse et firmatelefonnummer eller et bynavn.

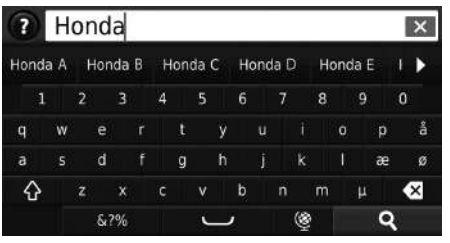

 
 Q. Honda
 Segning nær: Sw1, GBR

 Honda A
 6.7 Å

 AAAAA
 6.7 Å

 Honda B
 9.8 Å

 v
 stisses

 Honda C
 9.8 Å

 cccccc
 9.8 Å

 Honda D
 125 NV

- 1. Indtast et søgeord.
  - Søgehistorikken vises under søgelinjen.
  - Foreslåede søgeord vises under søgelinjen, mens du skriver.
- 2. Vælg **Q** eller foreslået søgeord.
- **3.** Vælg din destination på listen.
- **4.** Vælg **Start!** for at indstille ruten til din destination.
  - Beregning af rute S. 73

#### 🔊 Brug af søgelinjen

Hvis du vil slette søgehistorik, skal du vælge **Gendan** i indstillingsmenuen.

**Nulstil til fabriksindstillinger** S. 50

# Skift af søgeområde

Søgning nær:

Som standard finder systemet steder tættest på din nuværende position. Du kan finde et sted i nærheden af en anden by eller et andet sted.

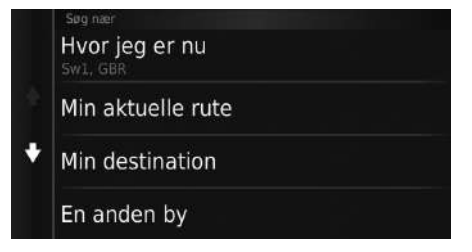

Følgende indstillinger er tilgængelige:

- Hvor jeg er nu: Søger i nærheden af din nuværende position.
- Min aktuelle rute: Søger langs din aktuelle rute.
- Min destination: Søger i nærheden af din aktuelle destination.
- En anden by: Søger i nærheden af den by, du indtaster.
- En nylig destination: Søger i nærheden af din seneste destination.
- Gemt sted: Søger i nærheden af et foretrukket sted.

Vælg en indstilling.

#### 🔊 Skift af søgeområde

Min aktuelle rute og Min destination kan indstilles, når ruten er aktiv.

# ■ Tilføjelse af genveje % ○ ► Tilføj genvej

Der kan gemmes op til 36 genvejsikoner.

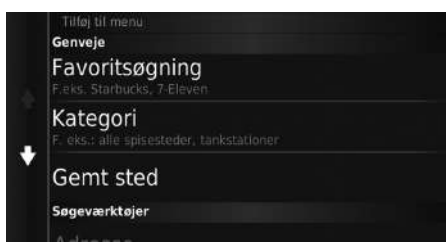

Vælg en indstilling, du vil tilføje som genvej.

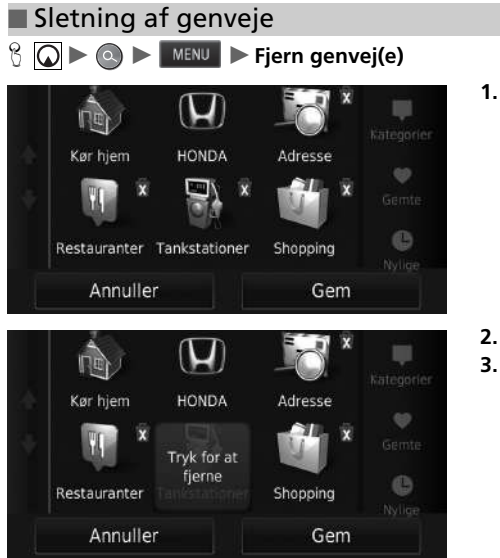

1. Vælg en genvej med 🕅, hvis du ønsker at slette den.

Vælg Tryk for at fjerne.
 Vælg Gem.

# HONDA

## ° Ω ► ◎ ► HONDA

Find Honda tjenester, der skal indstilles som destination.

| ľ            | <b>Q</b> Indtast søgeord | Søgning nær:<br>Sw1, GBR |
|--------------|--------------------------|--------------------------|
|              | Honda A                  | 6.3 <b>* SV</b>          |
|              | Honda B                  | 9.3 <b> V</b>            |
| 5 <b>.</b> ( | Honda C                  | 12m <b>NV</b>            |
|              | Honda D                  | 17 <b>5 S</b>            |

**1.** Vælg det ønskede navn på listen.

2. Indstil ruten til din destination.

Beregning af rute S. 73

# Adresse

# 

Indtast en adresse, som skal bruges som destination. Byen eller landet, du aktuelt befinder dig i, vises.

Vælg en indstilling.

| Vælg by ell<br>Storb | er postnummer i<br><b>ritannien</b> |
|----------------------|-------------------------------------|
| Stav byen            | Indtast postnummer                  |
| Sø                   | g i alle                            |
| Sk                   | ift land                            |

Følgende indstillinger er tilgængelige:

• Stav byen: Vælger din destinationsby.

Valg af by S. 62

• Indtast postnummer: Vælger dit destinationspostnummer.

```
Valg af postnummer S. 63
```

• Søg i alle: Indstiller en adresse, som skal bruges som destination.

Søg i alle S. 61

• Skift land: Skifter land.

```
Skift af land S. 60
```

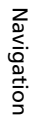

+

Espainia

Espanya

🕈 España

### ■ Skift af land <sup>©</sup> <sup>©</sup> ► Adresse ► Skift land

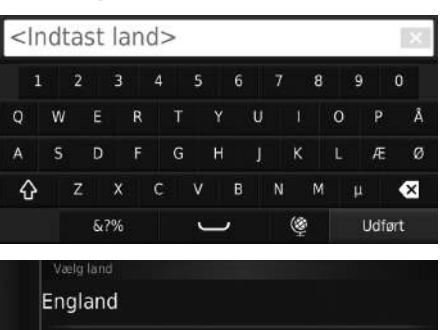

**1.** Indtast et navn på et land.

2. Vælg et land på listen.

### ■ Søg i alle <sup></sup>S • ● ● Adresse ► Søg i alle

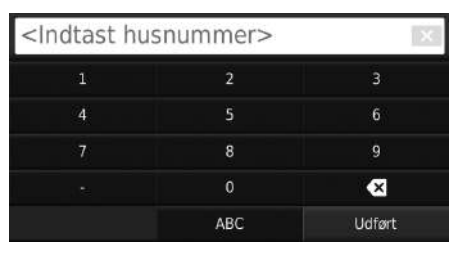

| < | nd | tast vej> |   |    |   |   |   |   |   |   |   |   |   |   |   |   |      |     |   |
|---|----|-----------|---|----|---|---|---|---|---|---|---|---|---|---|---|---|------|-----|---|
|   | 1  | 2         |   | 3  |   | 4 |   | 5 |   | 6 |   |   |   | 8 |   | 9 |      | 0   |   |
| Q | W  | i         | E |    | R |   | Ť |   |   |   | U |   |   |   | 0 |   | Ρ    |     | Å |
| A | s  |           | D |    | F |   |   |   | н |   |   |   | к |   |   |   | Æ    |     | ø |
| Ŷ |    | z         |   | x  |   | С |   | ۷ |   | B |   | N |   | М |   | μ |      | ۲   | × |
|   |    |           | 6 | ?% |   |   |   | Ľ | _ | ł |   |   | ٩ |   |   |   | Jdfø | ərt |   |

#### Søgeresultat AAAAAAA AAA AAA 11 BBBBBBB BBBB BBB 22 CCCCCCCC CCCC CCC 33

1. Indtast husnummeret. Vælg Udført.

2. Indtast gadenavnet. Vælg Udført.

- En liste af matchende forslag vises automatisk, efter at du har indtastet adskillige bogstaver, med det nærmeste match øverst på listen.
- 3. Vælg din destination på listen.
  - Hvis skærmbilledet til valg af by vises, skal du vælge en by.
- **4.** Vælg **Start!** for at indstille ruten til din destination.
  - Beregning af rute S. 73

#### 🔊 Søg i alle

Rækkefølgen af trinnene kan variere afhængigt af de kortdata, der er indlæst på dit system.

### 

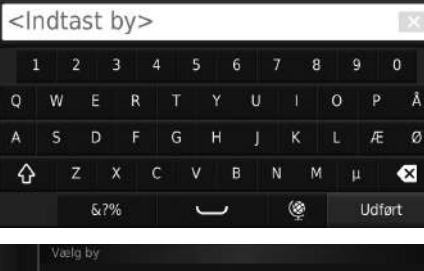

# London, London

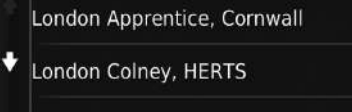

London Heathrow Airport, Middlesex

- 1. Indtast navnet på en anden by. Vælg Udført.
  - En liste af matchende forslag vises automatisk, efter at du har indtastet adskillige bogstaver, med det nærmeste match øverst på listen.
- 2. Vælg byen for din destination på listen.Derefter bliver du bedt om at
  - indtaste et husnummer. **≥ Søg i alle** S. 61

#### 🔊 Valg af by

Du behøver ikke at indtaste mellemrum eller symboler (f.eks. &, -, %).

Rækkefølgen af trinnene kan variere afhængigt af de kortdata, der er indlæst på dit system.

| Valg af postnummer                                 | ≥ Valg af postnummer                                                                          |
|----------------------------------------------------|-----------------------------------------------------------------------------------------------|
| 🖸 💽 🕨 Adresse 🏲 Indtast postnummer                 | Rækkefølgen af trinnene kan variere afhængigt af de<br>kortdata, der er indlæst på dit system |
| <indtast postnummer=""></indtast>                  | ast postnummeret. Vælg <b>Udført</b> .                                                        |
| 1 2 3 4 5 6 7 8 9 0                                |                                                                                               |
| Q W E R T Y U I O P Å                              |                                                                                               |
| ASDFGHJKLÆØ                                        |                                                                                               |
| 🖒 Z X C V В N М μ 🛠                                |                                                                                               |
| ۵?% 💛 🎯 Udført                                     |                                                                                               |
| Vælg postnummer <b>2.</b> Væ                       | g postnummeret for din                                                                        |
| All 1 des                                          | iination på listen.                                                                           |
| ALI 1AE 305 NV 4. Indi                             | ast gadenavnet. Vælg <b>Udført</b> .                                                          |
| AAAA AAA 11 50 50 50 50 50 50 50 50 50 50 50 50 50 | g gaden for din destination på                                                                |
| all IAG 30 <sup>th</sup> NV liste                  | n.<br>N Percenting of ruto S 72                                                               |
| AL1 1AJ 305 NV                                     | a beregning at rule 5.75                                                                      |
| ecce cec 33                                        |                                                                                               |

# Kategorier

Vælg kategorien for et sted (f.eks. restauranter, tankstationer, butikker), der er gemt i kortdatabasen, for at søge efter destinationen.

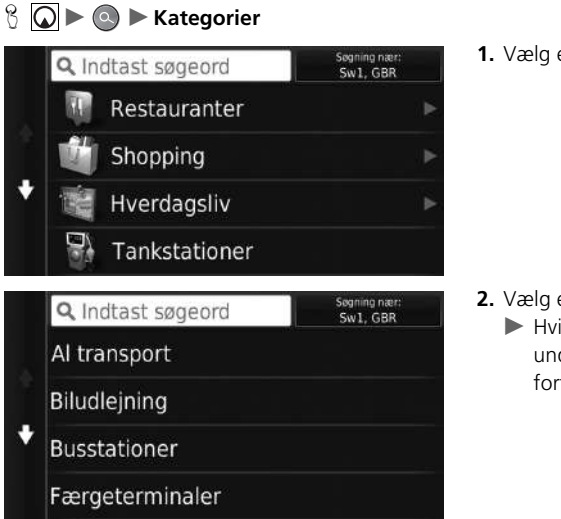

Sådan finder du et sted ud fra en kategori

1. Vælg en kategori.

- 2. Vælg en underkategori.
  - Hvis skærmbilledet til valg af underkategori ikke vises, skal du fortsætte til trin 3.

#### 🔊 Kategorier

Denne funktion er praktisk, hvis du ikke kender det præcise navn på et sted, eller hvis du ønsker at indskrænke antallet af forslag for steder med et almindeligt navn.

|   | <b>Q</b> Indtast søgeord | Segning nær:<br>Sw1, GBR |   |
|---|--------------------------|--------------------------|---|
| • | London City Lufthavn     | 12 <u>k</u>              | ø |
|   | Terminal 1               | 23# <sup>-</sup>         | v |
|   | London Heathrow-Termi    | 23 <sup>k</sup>          | v |
|   | Terminal 4               | 235                      | v |

- **3.** Vælg et stednavn på listen.
- **4.** Vælg **Start!** for at indstille ruten til din destination.

Beregning af rute S. 73

#### 🔊 Kategorier

#### Hurtigsøgningsskærmbillede

Når du har udført en søgning efter en destination, viser visse kategorier en **Hurtig søgning**-liste med flere destinationer, du har valgt.

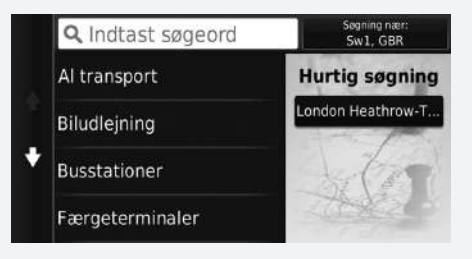

### 

Indtast vejkrydset for to gader som destination.

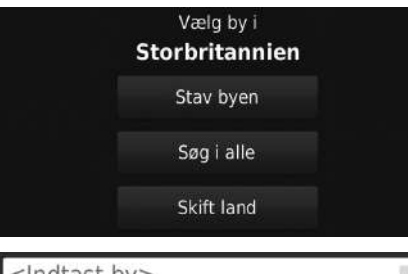

| < | nd  | ta | ast | t b | y> | > |   |   |   |   |   |   |   |        |   |   |   | R | x |
|---|-----|----|-----|-----|----|---|---|---|---|---|---|---|---|--------|---|---|---|---|---|
|   | 1   |    | 2   | 3   |    | 4 |   | 5 |   | 6 |   |   |   | 8      |   | 9 |   | 0 |   |
| Q | V   | V  | E   |     | R  |   | Ť |   |   |   | U |   |   |        | 0 |   | Ρ |   | Å |
| A |     | 5  | C   | )   | F  |   |   |   | н |   |   |   | к |        |   |   | Æ |   | ø |
| û | Ý   | 7  | z   | x   |    | с |   | ۷ |   | ₿ |   | Ň |   | М      |   |   |   | • | < |
|   | &?% |    |     |     | J  |   |   |   |   | ۲ |   |   |   | Udført |   |   |   |   |   |

#### 1. Vælg Stav byen.

- Hvis du vælger Søg i alle, skal du fortsætte til trin 4.
- Vælg Skift land, hvis det er nødvendigt.
  - Skift af land S. 60
- 2. Indtast et bynavn. Vælg Udført.
  - En liste af matchende forslag vises automatisk, efter at du har indtastet adskillige bogstaver, med det nærmeste match øverst på listen.
- 3. Vælg en by.

#### Sådan finder du et sted ud fra vejkryds

Hvis der er mere end ét vejkryds, bliver du bedt om at vælge vejkryds.

| < | In | dt | a | st | V  | ej | 1 | > |   |   |    |   |   |   |   |   |   |      | 1   | х |
|---|----|----|---|----|----|----|---|---|---|---|----|---|---|---|---|---|---|------|-----|---|
|   | 1  |    | 2 |    | 3  |    | 4 |   | 5 |   | 6  |   |   |   | 8 |   | 9 |      | 0   |   |
| Q |    | W  |   | E  |    | R  |   |   |   |   |    | U |   |   |   | 0 |   | Ρ    |     | Å |
| A |    | s  |   | D  |    | F  |   | G |   | н |    |   |   | ĸ |   |   |   | Æ    |     | ø |
| ć | γ  |    | z |    | х  |    | с |   | ۷ |   | в  |   | Ň |   | М |   | μ |      | •   | × |
|   |    |    |   | 60 | ?% |    |   |   | ¢ | _ | r. |   |   | ٩ |   |   | ι | Jdfi | ərt |   |

- Indtast navnet på gade nr. 1. Vælg Udført.
  - En liste af matchende forslag vises automatisk, efter at du har indtastet adskillige bogstaver, med det nærmeste match øverst på listen.
- 5. Vælg den ønskede gade på listen.
  - Gentag trin 4 for at indtaste navnet på gade nr. 2.
- 6. Vælg krydset.
- 7. Vælg Start! for at indstille ruten til din destination.
  - Beregning af rute S. 73

### Sådan finder du en by S () ► () ► Kategorier ► Byer

Vælger din destinationsby.

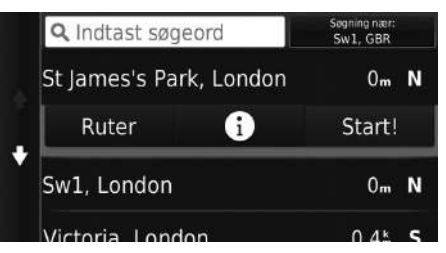

- 1. Vælg en by.
  - Vælg Indtast søgeord, og indtast et bynavn, hvis du vil begrænse antallet af resultater.
- **2.** Vælg **Start!** for at indstille ruten til din destination.
  - Beregning af rute S. 73

### Sådan finder du et sted ud fra koordinater

S O ► O ► Kategorier ► Koordinater

Du kan finde et sted vha. længde- og breddegraderne. Dette kan være en hjælp ved geocaching.

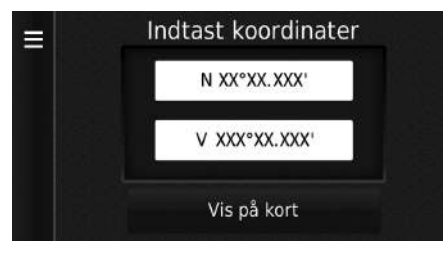

- 1. Vælg breddegraden.
- Indtast den nye koordinat. Vælg Udført.
- 3. Vælg længdegraden.
- 4. Indtast den nye koordinat. Vælg Udført.
- 5. Vælg Vis på kort.
- **6.** Vælg **Start!** for at indstille ruten til din destination.
  - Visning af destinationskortet
    - S. 75

#### Sådan finder du et sted ud fra koordinater

Hvis du vil ændre koordinatformatet, skal du vælge MENU eller en og derefter Format.

# Gemte

### 8 🕢 ► 🔕 ► Gemte

Vælg et gemt sted til brug som destination.

| Ξ | <b>Q</b> Indtast søgeord | Segning nær:<br>Sw1, GBR |
|---|--------------------------|--------------------------|
|   | ААААА                    | 0.8# <b>NØ</b>           |
|   | BBBBB                    | 0.9 <b>⊭ NØ</b>          |
| * | CCCCC                    | 1.2 <b> SØ</b>           |
|   | DDDDD                    | 1 4± NØ                  |

- **1.** Vælg din destination på listen.
- 2. Vælg Start! for at indstille ruten til din destination.
  - Beregning af rute S. 73

#### 🔊 Gemte

Du kan tilføje, redigere eller slette gemte steder. **Foretrukne steder** S. 18

# Nylige

# 

Vælg en adresse fra en liste over dine 50 seneste destinationer til brug som destination. Listen vises med den seneste destination øverst.

| Ξ | ААААААА                 | 0m <b>N</b>       |
|---|-------------------------|-------------------|
|   | BBBBBBBB                | 24 <sup>k</sup> V |
| ÷ | CCCCCCCC<br>CCCC CCC 33 | 3.1 <b> NV</b>    |
|   | DDDDDDD                 | 11 <b>m SØ</b>    |
|   |                         |                   |

- **1.** Vælg din destination på listen.
- 2. Vælg Start! for at indstille ruten til din destination.
  - Beregning af rute S. 73

### 🔊 Nylige

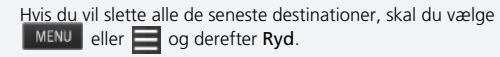
# På kortet

# 

Bevæg dig fra side til side eller op og ned på kortet for manuelt at vælge et ikon eller et sted som destination.

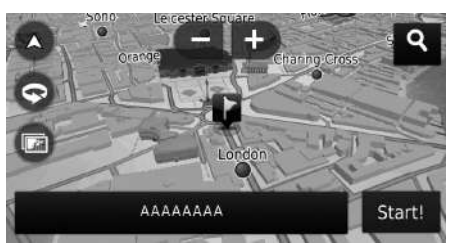

- **1.** Vælg et punkt på kortet, en gade, et vejkryds eller et kategoriikon.
  - ► Gå tilbage til den aktuelle position, når du trykker på sknappen.
- 2. Vælg Start! for at indstille ruten til din destination.

Beregning af rute S. 73

### 🔊 På kortet

Du kan tilpasse kortet efter ønske vha. 🖶 , 🗲 , 🔕 , 🤝 eller 💿 .

# Kortfunktion S. 80

Hvis du ønsker at få vist en bestemt kategori af steder, skal du vælge **Q** og derefter et kategoriikon.

Oplysningerne om stedet vises, når du vælger ↓ Visning af destinationskortet S. 75 Dette afsnit beskriver, hvordan du beregner din rute.

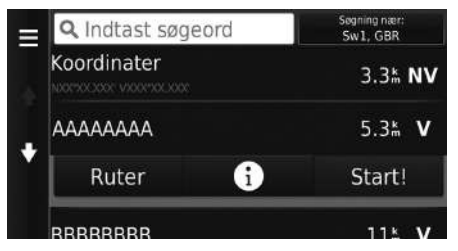

Følgende indstillinger er tilgængelige:

• Ruter: Viser forskellige ruter.

Visning og valg af ruter S. 74

- 🚯: Viser destinationen på kortet.
  - Visning af destinationskortet S. 75

Vælg Start!.

 Systemet beregner og viser rutelinjen på kortskærmbilledet.

# Beregning af rute

Hvis systemet har mange vejledningspunkter på ruten til destinationen, kan det stoppe beregningen.

I dette tilfælde starter rutevejledningen, når du vælger OK.

# Visning og valg af ruter

Få vist og vælg tre forskellige ruter til din destination.

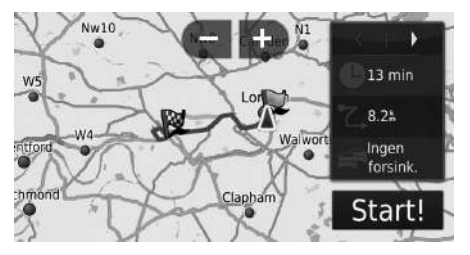

- 1. Vælg eller for at ændre en rute.
  - Rejseafstand, anslået køretid og trafikinformation vises for hver rute.
- 2. Vælg Start!.
  - Systemet beregner og viser rutelinjen på kortskærmbilledet.

# Visning af destinationskortet

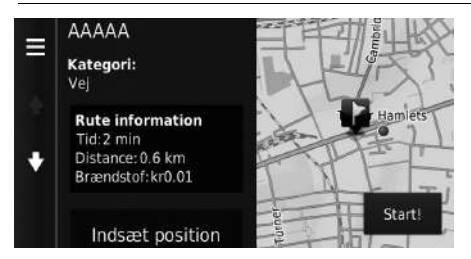

1. Vælg en indstilling.

- 2. Vælg Start!.
  - Systemet beregner og viser rutelinjen på kortskærmbilledet.

| $\gg$ | Visning | af | destinationsko | ortet |
|-------|---------|----|----------------|-------|
|       |         |    |                | _     |

Når du vælger MENU eller , kan du føje til listen over foretrukne steder.

Foretrukne steder S. 18

Følgende indstillinger er tilgængelige:

• Rute information: Viser forskellige ruter.

## Visning og valg af ruter S. 74

- Indsæt position: Indstiller bilpositionen, når du er inden døre eller ikke modtager satellitsignaler.
  - Du kan bruge denne funktion, når GPS-simulatoren er indstillet til Til.
    - Navigation S. 35

# Visning af ruten

Dette afsnit beskriver, hvordan du følger ruteveiledningen til din destination.

# Kortskærmbillede

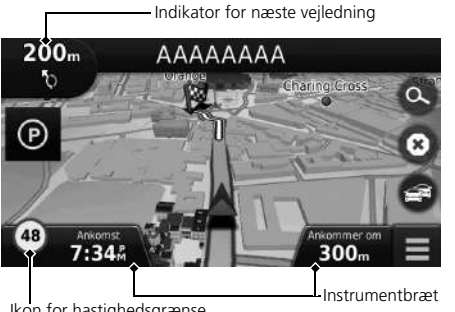

Efter beregning af ruten til din destination vises ruten på kortskærmbilledet.

Under ruteveiledning S. 7 Efterhånden som du kører, sporer systemet din position på kortet i realtid og veileder dig, efterhånden som du nærmer dig hvert enkelt veiledningspunkt på ruten

### >>> Visning af ruten

Når telefonen er sluttet til det håndfri telefonsystem, skifter navigationsskærmbilledet til det indgående opkald, når du modtager et opkald.

### Ikon for hastighedsgrænse

Den hastighedsgrænse, der vises på kortet, kan være forskellig fra den faktiske hastighedsgrænse. Hastighedsbegrænsningsikonet vises ikke på alle veje.

Vælg bilikonet for at få vist skærmbilledet Hvor er jeg?.

### Visning af information om nuværende position S. 83

Du kan standse bilen underveis (f.eks. for at hvile, tanke osv.) og derefter fortsætte på ruten.

Hvis du ikke gennemfører ruten, genstarter navigationen, når du starter din bil igen.

Ikon for hastighedsgrænse

Følgende indstillinger er tilgængelige:

- Vælg tekstbjælken øverst på kortet for at få vist skærmbilledet med listen over sving. Liste over sving S. 77
- Vælg indikatoren for næste vejledning for at få vist skærmbilledet med information om sving eller skærmbilledet med oversigt over vejkryds.

## ▶ Information om sving 5.78

- Vælg 🔞 for at annullere rutevejledningen og fjerne din aktuelle rute. Afbrydelse af ruten S. 87
- Vælg 🧮 for at få vist kortmenuen.

# Kortmenu S. 81

• Vælg 🕞 for at få vist parkeringsinformationsskærmbilledet for parkeringspladser i nærheden.

• Vælg et af kortinstrumentbrætterne, hvis du ønsker at ændre den viste information. Du kan vælge mellem følgende indstillinger:

Forventet ankomsttidspunkt, Distance til destination, Forventet tid til destination, Ankomst til viapunkt, Afstand til viapunkt, Tid til viapunkt, Kørselsretning, Højde.

# Liste over sving

Skærmbilledet med listen over sving viser anvisninger sving for sving og afstanden mellem sving.

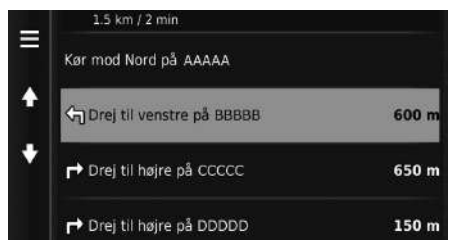

Vælg tekstbjælken øverst på kortet.

Vælg en tur for at få vist detaljerede oplysninger.

### Information om sving S. 78

Vælg MENU eller for at få vist hele ruten på kortet.

```
Hele ruten S. 78
```

### Visning af ruten

Indikatoren for næste vejledning vises ikke i følgende tilfælde.

- Hastigheden er 4,8 km/t eller derunder
- GPS-signalet er svagt
- Bilens position på kortet og bilens aktuelle position stemmer ikke overens

Systemet viser en rundkørsel som indikator for næste vejledning i følgende tilfælde.

- Diameteren er 25 m eller mere
- Der er ingen vej inde i den
- Der er ingen stopskilte

### Trinvis rutevejledning

Det næste vejledningspunkt vises på førerinformationssystemet.

Den trinvise rutevejledning vises eventuelt ikke, hvis informationen ikke kan modtages korrekt.

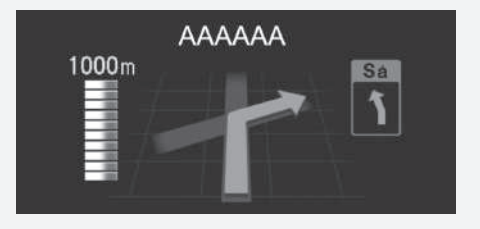

# Information om sving

Skærmbilledet med information om sving viser svinget på kortet samt den resterende afstand og tid, før du kommer hen til svinget. Skærmbilledet for vognbaneassistenten viser muligvis en oversigt over det kommende vejkryds.

Drej til højre på ABCDE
0:03 40m Vælg den næste indikator for vejledning for kortet, eller vælg et sving på skærmbilledet med listen over sving.

# Hele ruten

Skærmbilledet med oversigt over hele ruten viser hele ruten, destinationens navn, tid til destinationen og afstand til destinationen.

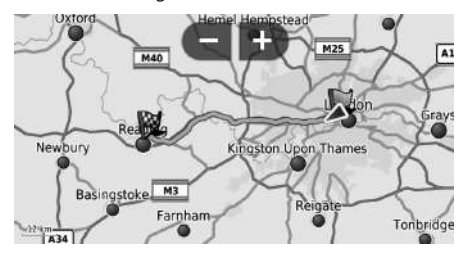

- 1. Vælg tekstbjælken øverst på kortet.
- 2. Vælg MENU eller
- 3. Vælg Kort for at få vist hele ruten.
  - Tryk på sknappen for at vende tilbage til det forrige skærmbillede.

### ➢ Visning af ruten

### Skærmbillede med oversigt over vejkryds

Skærmbilledet med oversigt over vejkryds viser en oversigt over det kommende vejkryds samt den vognbane, du bør køre i.

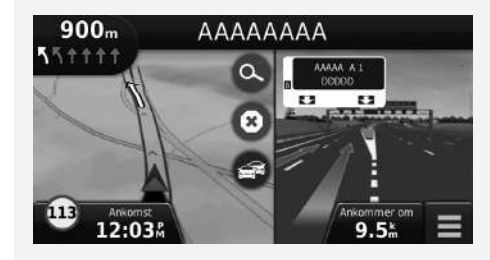

# Afvigelse fra den planlagte rute

Hvis du forlader den beregnede rute, omberegner systemet automatisk en rute til den indstillede destination baseret på din nuværende position og retning.

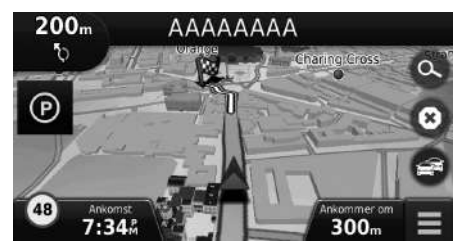

# Rejselogvisning

Hvis du indstiller rejseloggen til at blive vist, vises der en række linjer (brødkrummer) for at angive den rute, du følger.

# Scotlag S. 33

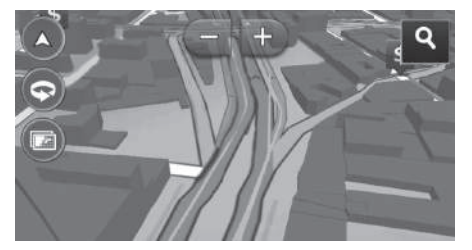

# Rejselogvisning

- Du kan slette rejseloggen.
  - **Enhed** S. 48
  - Nulstil til fabriksindstillinger S. 50

Tilpas kortet, indstil en destination, og gem et sted fra kortet.

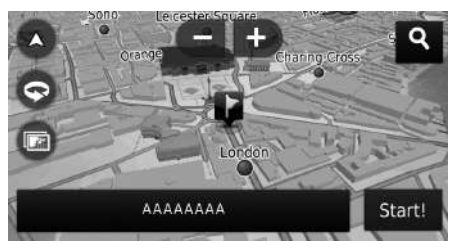

Følgende indstillinger er tilgængelige:

- 💽 : Zoomer ind på kortet.
- 🗲 : Zoomer ud på kortet.
- 🔕 : Skifter til 2D-kortet eller 3D-kortet.
- 💿 : Roterer 3D-kortet.
- Indstiller de data, der vises på kortet.
   Kortlag S. 33

➢ Kortfunktion

1. Vælg et hvilket som helst punkt på

Foretrukne steder S. 18
På kortet S. 72

Hvis du vil indstille en destination

eller gemme et sted på kortet, skal

du bevæge dig fra side til side eller

op og ned på kortet og vælge det

kortet.

2. Vælg en indstilling.

ønskede sted

Når du vælger **Spor op** eller **Nord op**, vises det aktuelle kortmålestoksforhold og  $\checkmark$  (kun Spor op) på kortet.  $\checkmark$  peger altid mod nord.

Kortvisning for kørende (kortretning) S. 29

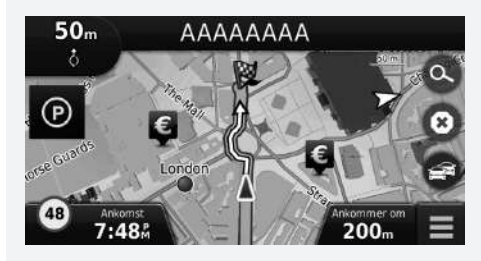

# Kortmenu

# MENU Find Lyd fra Stop Omvej Afkørsel /service Hvor er jeg?

Følgende indstillinger er tilgængelige:

• Find: Indtaster en ny destination.

■ Indtastning af en destination S. 52

- Lyd fra: Slår stemmepromptord til eller fra.
- Stop: Annullerer rutevejledningen og fjerner din aktuelle rute.
- Omvej: Beregner en omkørselsrute.
  - **Foretagelse af en omkørsel** S. 88
- Afkørsel /service: Viser en liste over frakørselstjenester for ruten.
   Visning af frakørselstjenester 5. 82
- Hvor er jeg?: Viser oplysninger om din nuværende position.

Visning af information om nuværende position S. 83

• Kortlag: Indstiller de data, der vises på kortet.

Kortlag S. 33

- ecoRoute<sup>™</sup>: Bruger ecoRoute<sup>™</sup>-funktionerne.
   DecoRoute<sup>™</sup> S. 105
- Indstillinger: Skifter indstillinger for navigationsfunktionerne.
  - Systemopsætning S. 15

Vælg en indstilling.

### 🔊 Kortmenu

Du kan også få vist kortmenuen ved at vælge på kortskærmbilledet.

# Visning af frakørselstjenester

# 

Du kan få vist frakørselstjenester (f.eks. om frakørslen er i nærheden af tankstationer, restauranter osv.) og tilføje nye destinationer eller viapunkter til den beregnede rute.

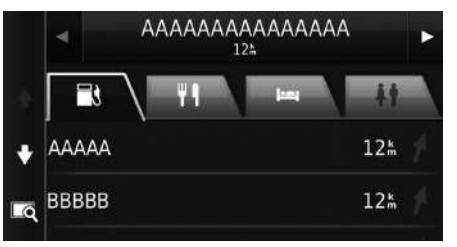

- Vælg eller for at få vist den ønskede liste over frakørselstjenester.
- 2. Vælg en kategorifane.
- 3. Vælg en indstilling.
  - Placeringen vises på skærmbilledet til beregning af rute.
    - Visning af destinationskortet S. 75

### 

Kortskærmbilledet for den valgte frakørsel vises, når du vælger

# 

Du kan bekræfte din nuværende position, adresse og nærmeste vejkryds.

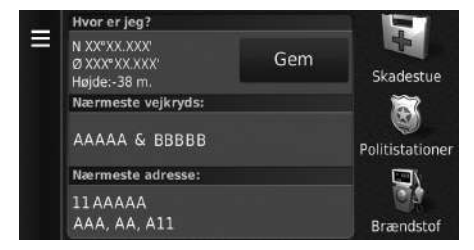

Vælg en indstilling.

# Visning af information om nuværende position

Bilpositionen vises muligvis ikke, når:

- Bilen kører i terræn.
- Bilpositionsdataene ikke kan blive opdateret.

Følgende indstillinger er tilgængelige:

- Gem: Gemmer din nuværende position.
  - Lagring af din nuværende position S. 20
- Skadestue/Politistationer/Brændstof: Søger efter et hospital, en politistation eller en tankstation i nærheden af din nuværende position.
  - Søgning efter interessested i nærheden S. 91

# Brug af Rute til mig

Få en liste over retninger til din aktuelle position.

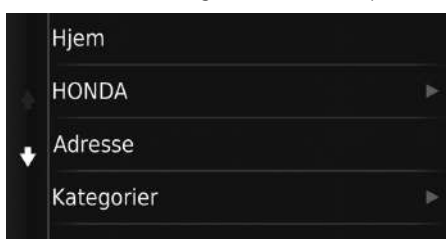

- Vælg MENU eller .
   Vælg Rute til mig.
- **3.** Vælg en indstilling.
- 4. Vælg Vælg.
  - Skærmbilledet med listen over sving viser anvisninger sving for sving og afstanden mellem sving.
     Liste over sving S. 77

# Trafikinformation

Når du indstiller trafikfunktionen, undersøger systemet trafikforholdene og optimerer ruten med den korteste tid. Hvis der opstår store forsinkelser i trafikken, mens du navigerer, søger systemet efter en hurtigere rute. Finder det en, vil systemet spørge dig, om du vil acceptere den nye rute.

Trafikikonet Skifter farve, alt efter hvor tæt trafikken er på din rute eller den vej, du kører på i øjeblikket. Systemet kan føre dig igennem en trafikforsinkelse, hvis der ikke findes en bedre alternativ rute. Forsinkelsestiden tilføjes automatisk til dit forventede ankomsttidspunkt.

- 1. Vælg 🔿 på kortskærmbilledet.
- 2. Vælg en indstilling.

Følgende indstillinger er tilgængelige:

• Alternativ rute: Få vist skærmbilledet over alternative ruter.

Alternativ rute S. 85

• Trafik på ruten: Viser trafikforsinkelser på ruten. Du kan vælge den trafik, som du ønsker at undgå.

■ Manuel omdirigering af trafik S. 86

• Trafikforhold: Få vist trafikforhold og forsinkelser på nærliggende veje.

Visning af trafikforsinkelser S. 86

• Trafikforklaring: Viser en oversigt over trafikforklaringer.

▶ Visning af trafikforklaringer S. 86

# Alternativ rute

S Q ► S ► Alternativ rute

Få vist skærmbilledet over alternative ruter. Vælg **Start!**.

# Trafikinformation

Du kan ændre indstillingerne for trafikinformation. Trafik S. 43

Trafikikonet skifter farve, alt efter hvor tæt trafikken er.

- Grøn: Trafikken flyder fint.
- Gul: Der er en del trafik.
- Rød: Der er meget trafik, eller trafikken står stille.
- Grå: Der er ingen trafikdata.

# Manuel omdirigering af trafik

# 😚 🕟 🕨 🤓 🕨 Trafik på ruten

Se trafikforsinkelser på ruten, inklusive den anslåede tid for hver forsinkelse og afstanden til hver forsinkelse. Du kan vælge den trafik, som du ønsker at undgå, manuelt.

- 1. Få vist en liste over trafikforsinkelser.
- 2. Vælg en indstilling.
- 3. Vælg 🧮 og derefter Undgå for at undgå den pågældende trafikforsinkelse.
  - ▶ Vælg K eller b for at få vist andre trafikforsinkelser på ruten.

# Visning af trafikforsinkelser

# 😚 😡 🕨 🍘 🕨 Trafikforhold

Få vist trafikforhold og forsinkelser på nærliggende veje.

Vælg **Q** for at få vist en liste over trafikforsinkelser.

# Visning af trafikforklaringer

# 😚 😡 🕨 🍘 🕨 Trafikforklaring

Få vist en oversigt over ikonerne og farverne, som anvendes på trafikkortet. Systemet viser trafikforklaringerne.

# Afbrydelse af ruten

Afbryd rutevejledningen, og fjern destinationen og alle viapunkter.

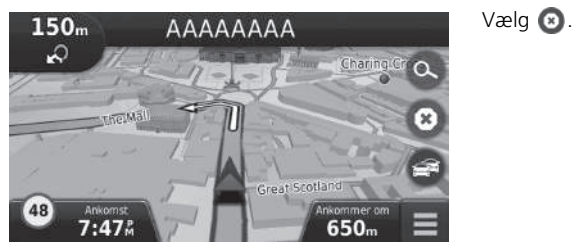

Afbrydelse af ruten

Du kan også afbryde ruten fra kortmenuen. Di Kortmenu S. 81

# Foretagelse af en omkørsel

8 O MENU > Omvej (undervejs)

Beregn en ny rute for at undgå noget foran dig. Systemet opretter en ny rute, hvis det er muligt. Systemet forsøger at komme tilbage til din oprindelige rute så hurtigt som muligt.

# Omkørsel omkring bestemte områder

Du kan foretage en omkørsel på en bestemt afstand langs din rute eller omkring bestemte veje. Dette er nyttigt, hvis du oplever vejarbejde, spærrede veje eller dårlige vejforhold. Vælg en indstilling.

Følgende indstillinger er tilgængelige:

- Næste 0,5 km på ruten: Beregner en ny rute ved at undgå de næste 0,5 km på ruten.
- Næste 2 km på ruten: Beregner en ny rute ved at undgå de næste 2 km på ruten.
- Næste 5 km på ruten: Beregner en ny rute ved at undgå de næste 5 km på ruten.
- Omkørsel efter vej(e) på ruten: Beregner en ny rute ved at undgå bestemte veje på din rute. Vælg veje fra listen over sving.

### >>> Foretagelse af en omkørsel

Hvis din aktuelle rute er den eneste fornuftige mulighed, beregner systemet muligvis ikke en omkørsel.

### Omkørsel omkring bestemte områder

Du kan bruge denne funktion, når Avancerede omveje er indstillet til Til.

Navigation S. 35

Vælg 👿 for at slette alle omkørsler.

# Tilføjelse af viapunkter

Tilføj viapunkter (pitstops) langs ruten til din destination.

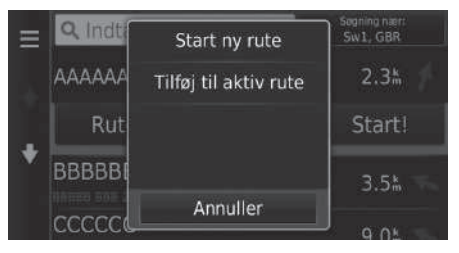

| Red | iger rute |           |        |         |
|-----|-----------|-----------|--------|---------|
|     |           |           |        |         |
| ÷   |           | ААААААА   |        | -       |
| ×   | #         | BBBBBBBBB |        | <b></b> |
|     |           | Annuller  | Udført |         |

1. Undervejs vælges en søgemetode for at tilføje en ny destination eller et nyt viapunkt.

Indtastning af en destination S. 52

- 2. Vælg et sted. Vælg Start!.
- 3. Vælg Tilføj til aktiv rute.
  - Vælg Start ny rute for at angive stedet som din nye destination.

Indtastning af en ny destination S. 93

- Vælg og hold , fær eller rede, og flyt derefter destinationen til den ønskede position.
- 5. Vælg Udført.
  - Ruten omberegnes automatisk og vises på kortskærmbilledet.

## Tilføjelse af viapunkter

Når du tilføjer et viapunkt, kan det tage et stykke tid, før systemet opdaterer ankomsttidspunktet.

# Valg af en destination på kortet

Vælg en ny destination undervejs på ruten ved at vælge et sted på kortet.

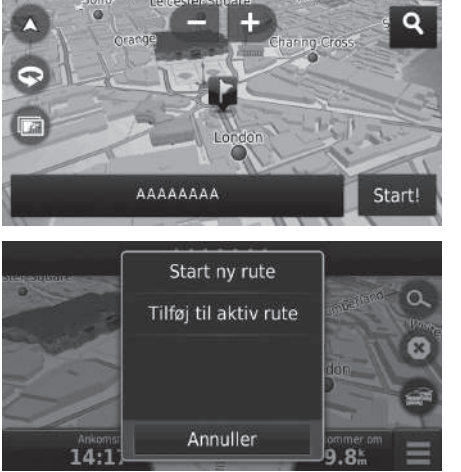

- **1.** Vælg et punkt på kortet eller en gade, et vejkryds eller et kategoriikon.
- 2. Vælg Start!.

3. Vælg en indstilling.

Følgende indstillinger er tilgængelige:

- Start ny rute: Indstiller stedet som din nye destination.
- Tilføj til aktiv rute: Indstiller stedet som det første viapunkt på skærmbilledet Rediger rute.
  - Tilføjelse af viapunkter S. 89

# Søgning efter interessested i nærheden

# ℜ 💽 ► MENU ► Hvor er jeg?

Søg efter et hospital, en politistation eller en tankstation i nærheden af din nuværende position.

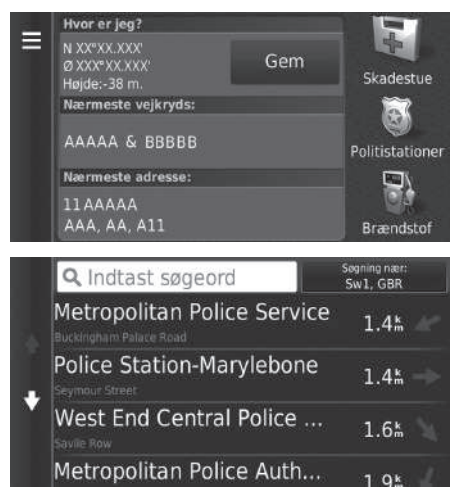

- 1. Vælg en kategoritype.
  - Du kan også bekræfte din nuværende position, adresse og nærmeste vejkryds.

2. Vælg et sted.

3. Vælg Start!.

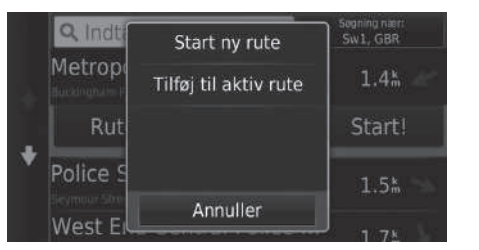

4. Vælg en indstilling.

Følgende indstillinger er tilgængelige:

- Start ny rute: Indstiller stedet som din nye destination.
- Tilføj til aktiv rute: Indstiller stedet som det første viapunkt på skærmbilledet Rediger rute.
  - Tilføjelse af viapunkter S. 89

# Indtastning af en ny destination

# 

Indtast en ny destination vha. destinationsmenuskærmbilledet, selv når du er undervejs på ruten.

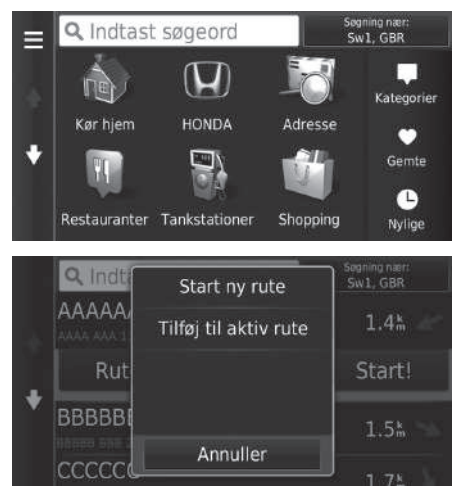

- **1.** Vælg en søgemetode for at indtaste en ny destination.
  - Indtastning af en destination S. 52
- 2. Vælg et sted, og vælg derefter Start!.
- 3. Vælg en indstilling.

Følgende indstillinger er tilgængelige:

- Start ny rute: Indstiller stedet som din nye destination.
- Tilføj til aktiv rute: Indstiller stedet som det første viapunkt på skærmbilledet Rediger rute.
  - Tilføjelse af viapunkter S. 89

# Indtastning af en ny destination

Du kan også få vist skærmbilledet **Find** ved at trykke på 🗲 knappen på det øverste navigationsskærmbillede.

# Indtastning af en ny destination fra ruteplanlægning

Du kan bruge ruteplanlægningen til at oprette og gemme en rute med flere destinationer.

## Oprettelse af din rute 8 😡 ► 🗲 Programmer ► Ruteplanlægning ► Ny tur ► Vælg startposition Hvor jeg er nu ny destination. Hjem S. 52 2. Vælg Vælg. HONDA ÷ Adresse placeringer. Hjem -АААААААА ÷ 200 BBBBBBBB -X Annuller Næste

- 1. Vælg en metode til indtastning af en
  - Indtastning af en destination

- **3.** Vælg **•** for at tilføje yderligere
  - ► Gentag trin 1 og 2 for at søge efter destinationen
  - 🕨 Vælg og hold 🖵 , 🖨 eller 📥 nede, og flyt derefter destinationen til den ønskede position.
  - ► Vælg 🕅 for at slette uønskede destinationer
- 4. Vælg Næste.

| < | In | dt | a | st | n  | a١ | /n | > |   |   |   |   |   |   |   |   |   | ] | x |
|---|----|----|---|----|----|----|----|---|---|---|---|---|---|---|---|---|---|---|---|
|   | 1  |    |   |    | 3  |    |    |   |   |   |   |   |   | 8 |   | 9 |   |   |   |
| Q |    | W  |   |    |    | R  |    |   |   |   |   |   |   |   | 0 |   |   |   | Â |
| A |    | s  |   | D  |    |    |    |   |   | н |   |   | ĸ |   |   |   | Æ |   | ø |
| ٤ | ł  |    | z |    | x  |    | с  |   |   |   | B | N |   | M |   |   |   | • | K |
|   |    |    |   | 6  | ?% |    |    |   | L | _ |   |   | ٢ |   |   |   |   |   |   |

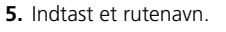

6. Vælg Udført.

001 Hjem Angiv afgangstid Samlet afstand: 4.0% / 10 min 9.0 km Reisetid: AAAAAAA 20 min Angiv ankomsttid Ð 5.0% / 10 min BBBBBBBBB 1 Start! Angiv ankomsttid

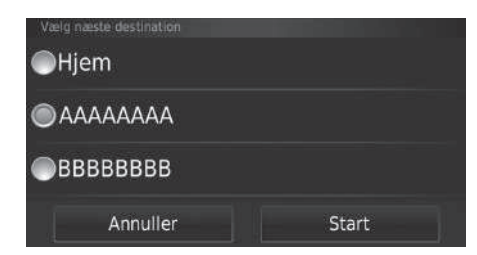

- 7. Vælg Start!.Vælg Kort for at få vist
  - destinationen og viapunkter på kortskærmbilledet.

Automatisk omorganisering af din destinationsliste S. 101

 Vælg for at få vist skærmbilledet Rediger tur.

Redigering af en gemt rute S. 96

- 8. Vælg den næste destination på listen.
- 9. Vælg Start.
  - Ruten omberegnes automatisk og vises på kortskærmbilledet.

# ■ Brug af gemt rute <sup>©</sup> ○ ► ► Programmer ► Ruteplanlægning

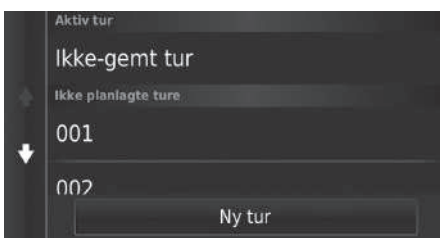

- 1. Vælg en gemt rute.
- 2. Vælg Start!.
- 3. Vælg den næste destination på listen.
- 4. Vælg Start.
  - Ruten omberegnes automatisk og vises på kortskærmbilledet.

# Redigering af en gemt rute

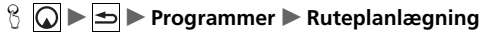

| ikke planlagte ture |
|---------------------|
| 001                 |
| 002                 |
| 003                 |
| Ny tur              |

- **1.** Vælg en gemt rute, som du vil redigere.
- **2.** Vælg 📃 .

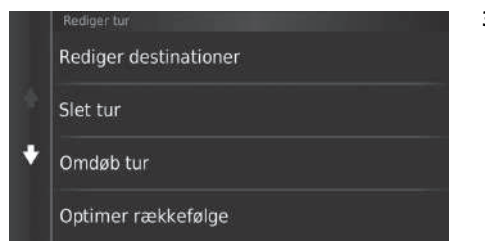

Følgende indstillinger er tilgængelige:

- Rediger destinationer: Redigerer destinationslisten for den gemte tur.
   Redigering af din rute S. 100
- Slet tur: Sletter en gemt tur.
- Omdøb tur: Indtaster et nyt navn for den gemte tur.
- Optimer rækkefølge: Arrangerer automatisk viapunkterne på destinationslisten.

Automatisk omorganisering af din destinationsliste S. 101

- Rutepræference: Ændrer rutepræferencerne (beregningsmetode).
  - Discrete State Sta

# **Redigering af destinationslisten**

Du kan bruge ruteplanlægningen til at redigere og gemme en rute med flere destinationer.

### Redigering af steder på din rute 1. Vælg den rute, som du vil redigere. Ikke-gemt tur 001 ÷ 002 Ny tur 2. Vælg et sted på destinationslisten. 001 Hjem 12:00 pm 1 Samlet afstand: 4.0% / 10 min 9.0 km Rejsetid: AAAAAAAA 20 min ÷ Kort 5.0% / 10 min BBBBBBBB 1 Start! 12:20 pm

### Redigering af destinationslisten

Vælg Kort for at få vist destinationen og viapunkter på kortskærmbilledet.

Automatisk omorganisering af din destinationsliste S. 101

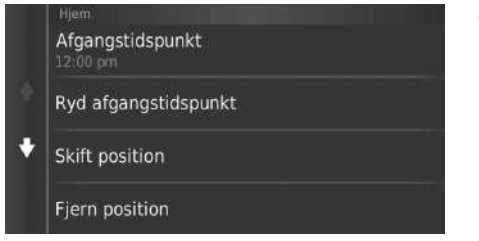

Følgende indstillinger er tilgængelige:

- Afgangstidspunkt (kun nuværende position): Indstiller afgangstidspunktet.
- Ryd afgangstidspunkt (kun nuværende position): Sletter afgangstidspunktet.
- Ankomsttidspunkt (destination og viapunkter): Indstiller ankomsttidspunktet.
- Ryd ankomsttidspunkt (destination og viapunkter): Sletter ankomsttidspunktet.
- Varighed (kun viapunkter): Indstiller varigheden.
- Skift position: Skifter destination eller viapunkt.
- Fjern position: Fjerner destination eller viapunkt.
- Omdøb position: Indtaster et nyt navn for positionen.

3. Vælg en indstilling.

# 

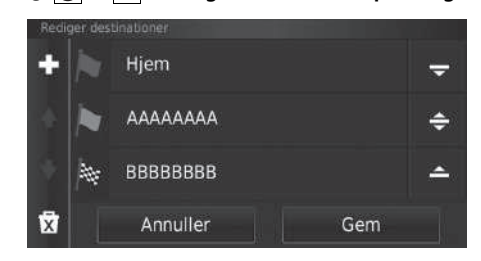

1. Vælg den rute, som du vil redigere.

2. Vælg 🧮

- 3. Vælg Rediger destinationer.
- Vælg og hold , se eller rede, og flyt derefter destinationen til den ønskede position.
  - ► Vælg 🚹 for at tilføje et nyt sted.
  - Vælg for at slette destinationer fra listen.
- 5. Vælg Gem.
  - Ruten omberegnes automatisk.

# Lagring af din rute

| 00 | 01 | 1 |    |    |  |   |   |    |  |   |   |   |      |     | × |
|----|----|---|----|----|--|---|---|----|--|---|---|---|------|-----|---|
|    | 1  |   |    | 3  |  |   |   |    |  |   | 8 | 9 |      | 0   |   |
| q  |    | w |    |    |  |   |   |    |  |   |   |   |      |     | å |
|    |    |   |    |    |  |   |   |    |  |   |   |   | æ    |     |   |
| 4  | Y  |   |    |    |  |   |   |    |  |   | m |   |      | •   | K |
|    |    |   | 60 | ?% |  | × | _ | e. |  | ٢ |   |   | Jdfi | art |   |

- 1. Vælg Ikke-gemt tur.
- **2.** Vælg 📕.
- 3. Vælg Gem tur.
- 4. Indtast et rutenavn.
- 5. Vælg Udført.

# Automatisk omorganisering af din destinationsliste

# ° Ω ► → Programmer ► Ruteplanlægning

Arrangér automatisk viapunkterne på destinationslisten.

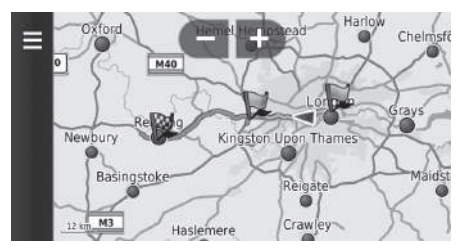

- 1. Vælg den rute, som du vil redigere.
- 2. Vælg 🧮
- 3. Vælg Optimer rækkefølge.
- **4.** Vælg **Kort** for at få vist destinationen og viapunkter på kortskærmbilledet.

# Omberegning vha. en anden rutepræference

Rutepræferencen er kun for denne gang. Hvis du vil ændre rutepræference for dirigeringen, skal du ændre navigationsindstillingerne.

# Beregningstilstand S. 36

Omberegner ruten vha. en anden rutepræference.

| Rutepræference    |     | <ol> <li>Vælg den rute, som du vil redigere.</li> <li>Vælg .</li> <li>Vælg .</li> <li>Vælg Rutepræference</li> </ol> |
|-------------------|-----|----------------------------------------------------------------------------------------------------|
| Korteste distance |     | <ul> <li>4. Vælg en indstilling.</li> <li>5. Vælg Gem</li> </ul>                                                     |
| Mindre brændstof  |     | <ul> <li>Ruten omberegnes automatisk.</li> </ul>                                                                     |
| Annuller          | Gem |                                                                                                    |

# Andre funktioner

Dette afsnit beskriver de praktiske funktioner, som navigationssystemet omfatter.

| Om menuen Programmer               | 104 |
|------------------------------------|-----|
| ecoRoute™                          | 105 |
| Opsætning af køretøjsprofil        | 106 |
| Visning af køretøjsprofil          | 108 |
| Kalibrering af brændstoføkonomien  | 109 |
| Visning af ecoChallenge-resultater | 110 |
| Visning af oplysninger om          |     |
| brændstoføkonomi                   | 111 |
| Visning af en kørerapport          | 111 |
| Informationsfunktioner             | 112 |
| Hjælp                              | 112 |
| Hvor jeg har været                 | 113 |
| Lommeregner                        | 114 |
| Måleomregner                       | 115 |
| GPS-information                    | 116 |
|                                    |     |

# 

Få vist praktiske funktioner i navigationssystemet.

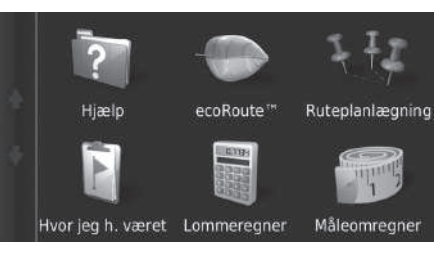

Følgende indstillinger er tilgængelige:

• Hjælp: Viser funktionen Hjælp.

Hjælp S. 112

• ecoRoute<sup>™</sup>: Giver mulighed for indtastning af kilometerstand og udgifter til brændstof og viser brændstoføkonomi, kørerapporter, dine kørevaner og køretøjsoplysninger.

Vælg en indstilling.

≥ ecoRoute™ S. 105

- Ruteplanlægning: Indstiller ruteplanlægningen til at oprette og gemme en tur med flere destinationer.
  - **Redigering af destinationslisten** S. 98
  - Dindtastning af en ny destination fra ruteplanlægning S. 94
- Hvor jeg h. været: Viser dine tidligere ruter og de steder, du er stoppet, på kortet.

```
Hvor jeg har været S. 113
```

• Lommeregner: Viser lommeregneren.

■ Lommeregner S. 114

• Måleomregner: Viser enhedsomregneren.

```
Måleomregner S. 115
```

# ි 🜘 ► ► Programmer ► ecoRoute™

ecoRoute™ beregner brændstoføkonomien og udgifterne til brændstof ved navigation til en destination og indeholder værktøjer til forbedring af brændstofeffektiviteten. De data, der stilles til rådighed af ecoRoute™-funktionen, er kun et skøn. For at få mere nøjagtige brændstofrapporter for lige netop din bil og dine kørevaner skal du kalibrere brændstoføkonomien.

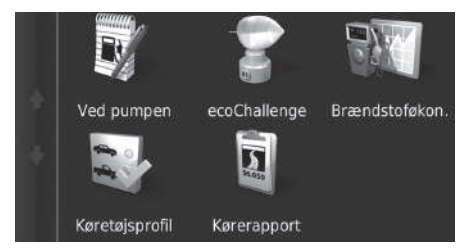

Vælg en indstilling.

## Følgende indstillinger er tilgængelige:

 Ved pumpen: Kalibrerer brændstoføkonomien for at få mere nøjagtige brændstofrapporter.

### ■ Kalibrering af brændstoføkonomien S. 109

• ecoChallenge: Hjælper med at maksimere bilens brændstoføkonomi ved at evaluere dine kørevaner.

### **Visning af ecoChallenge-resultater** S. 110

• Brændstoføkon.: Viser oplysninger om brændstoføkonomien.

### Visning af oplysninger om brændstoføkonomi S. 111

• Køretøjsprofil: Kontrollerer eller nulstiller køretøjsoplysningerne.

### Visning af køretøjsprofil S. 108

• Kørerapport: Viser kørerapporter for din bil.

### Visning af en kørerapport S. 111

### ≥ ecoRoute™

Første gang du bruger eco<br/>Route ${\ensuremath{^{\rm TM}}}$ -funktionerne, skal du indtaste køretøj<br/>soplysninger.

Desætning af køretøjsprofil S. 106

# Opsætning af køretøjsprofil

# <sup>8</sup> **○** ► **►** Programmer ► ecoRoute<sup>™</sup>

Første gang du bruger ecoRoute™-funktionerne, skal du indtaste køretøjsoplysninger.

×

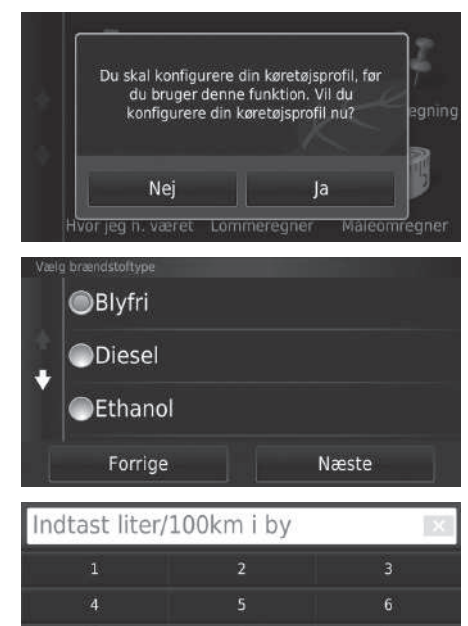

1. Vælg Ja.

Vælg en brændstoftype.
 Vælg Næste.

 Indtast din forventede brændstoføkonomi ved bykørsel.
 Vælg Næste.

| Indtast liter, | /100km på stø | ørre veje |
|----------------|---------------|-----------|
|                | 2             | 3         |
| 4              |               |           |
|                | 8             | 9         |
|                |               | ×         |
|                |               |           |

 Indtast din forventede brændstoføkonomi ved motorvejskørsel.
 Vælg Næste.

| Indtast brær | ndstofpris - ki | r∕L × |
|--------------|-----------------|-------|
|              | 2               |       |
| 4            |                 |       |
|              | 8               | 9     |
|              |                 | ×     |
|              |                 |       |

- 8. Indtast brændstofprisen.
- 9. Vælg Næste.
  - Der vises en

bekræftelsesmeddelelse.

10. Vælg OK.
## Visning af køretøjsprofil

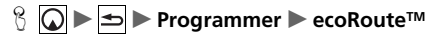

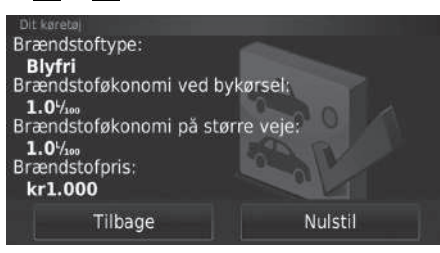

Vælg Køretøjsprofil.

Hvis du vil nulstille Køretøjsprofil, skal du vælge Nulstil.

## Kalibrering af brændstoføkonomien

#### <sup>8</sup> **○** ► **●** Programmer ► ecoRoute<sup>™</sup> ► Ved pumpen

Du kan kalibrere brændstoføkonomien for at få mere nøjagtige brændstofrapporter for lige netop din bil og dine kørevaner. Du skal udføre kalibreringen, når du tanker.

| Brændstofpris:        | 1 | 2     | 3 |
|-----------------------|---|-------|---|
| kr150.000             |   |       |   |
| Anvendt brændstof:    | 4 | 5     | 6 |
| 20 L                  |   | 8     | 9 |
| Tilbagelagt distance: |   | •     | ~ |
| 100                   |   | 0     | × |
| Annuller              |   | Næste |   |

| Brænds<br>Anvendt b<br>Tilbagelagi | tofpris:<br>rændstof:<br>distance: |
|------------------------------------|------------------------------------|
| 20.0 <sup>1</sup> /100 ger         | nnemsnitlig                        |
| Forrige                            | Gem                                |

- 1. Indtast den aktuelle brændstofpris.
- Indtast den mængde brændstof, bilen har brugt, siden sidste gang du tankede op.
- **3.** Indtast den afstand, du har kørt, siden sidste gang du tankede op.
- 4. Vælg Næste.
  - Systemet beregner bilens gennemsnitlige brændstoføkonomi.
- 5. Vælg Gem.

#### Visning af ecoChallenge-resultater

#### 

ecoChallenge-funktionen hjælper dig med at maksimere brændstoføkonomien ved at evaluere dine kørevaner. Jo højere dine ecoChallenge-resultater er, jo mere brændstof har du sparet. ecoChallenge indsamler data og beregner et resultat, når køretøjet er i bevægelse.

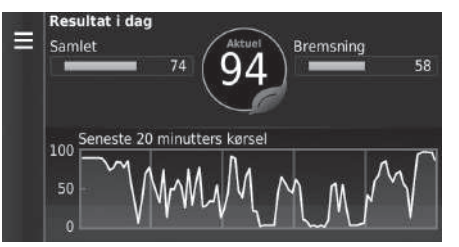

Følgende oplysninger vises:

- Aktuel: Viser resultatet for den aktuelle kørsel.
- Samlet: Viser et gennemsnitligt resultat for hastighed, acceleration og bremsning.
- Fart: Viser dit resultat for kørsel ved den optimale hastighed for brændstofbesparelse (72-96 km/t for de fleste biler).
- Acceleration: Viser dit resultat for jævn og gradvis acceleration. Du mister point for hurtig acceleration.
- **Bremsning**: Viser dit resultat for jævn og gradvis opbremsning. Du mister point for hård opbremsning.

#### Visning af ecoChallenge-resultater

Hvis du vil nulstille ecoChallenge-resultaterne, skal du vælge og derefter Nulstil.

## Visning af oplysninger om brændstoføkonomi

#### <sup>8</sup> <sup>[</sup> → Programmer → ecoRoute<sup>™</sup> → Brændstoføkonomi

Du kan få vist dit brændstofforbrug, dine samlede udgifter til brændstof og din gennemsnitlige brændstoføkonomi.

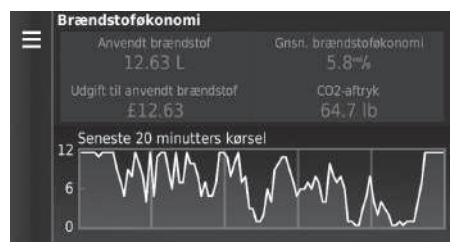

Vælg en del af grafen for at zoome ind.

## Visning af en kørerapport

#### ° Ω ► ≤ ► Programmer ► ecoRoute™ ► Kørerapport

Du kan få vist gemte kørerapporter på systemet. Vælg en rapport.

Få vist en kørerapport.

#### Visning af oplysninger om brændstoføkonomi

Hvis du vil nulstille **Brændstoføkonomi**, skal du vælge ed derefter **Nulsti**l.

#### ≥ Visning af en kørerapport

#### Kørerapport

Kørerapporter angiver afstanden, tiden, den gennemsnitlige brændstoføkonomi og brændstofudgiften ved at køre til en destination.

Der oprettes en kørerapport for hver rute, du kører. Hvis du afbryder en rute på systemet, oprettes der en kørerapport for den afstand, du kørte.

## Hjælp

| <sup>8</sup>                                                                                                    |                                                                     | ≫ Hjælp                                                                               |
|----------------------------------------------------------------------------------------------------|---------------------------------------------------------------------|---------------------------------------------------------------------------------------|
| <ul> <li>♀ Hjælp</li> <li>Sådan kommer du i gang</li> <li>◆ Søgning efter positioner</li> <li>Navigation</li> </ul>                                                         | Vælg et emne i Hjælp, du ønsker at få vist.                         | Du kan også få vist emnet i Hjælp ved at vælge 👔 på de forskellige menuskærmbilleder. |
| Søgning efter emner i Hjælp                                                                                                    |                                                                     |                                                                                       |
| $ \begin{array}{c c} & & & & & & \\ \hline & & & & \\ \hline & & & \\ \hline \\ \hline$                                                                                     | 1. Indtast et søgeord. Vælg Udført.                                 |                                                                                       |
| <ul> <li>Q . Ændring af brændstofprisen</li> <li>.Ændring af feltet til kortdata</li> <li>.Ændring af kortperspektiv</li> <li>.Ændring af ruteberegningstilstand</li> </ul> | <ol> <li>Vælg et emne i Hjælp, du ønsker at få<br/>vist.</li> </ol> |                                                                                       |

## Hvor jeg har været

#### β 😡 ► 🖿 Programmer ► Hvor jeg h. været

Før du kan benytte denne funktion, skal du aktivere rejsehistorikfunktionen. Du kan få vist dine tidligere ruter og steder, du er stoppet, på kortet.

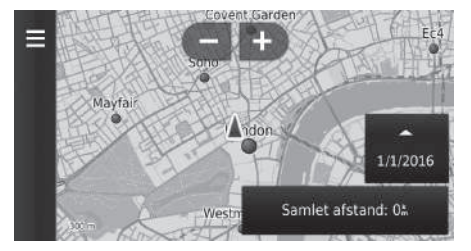

#### 🔊 Hvor jeg har været

Hvis du vil slette de registrerede oplysninger, skal du vælge og derefter **Slet rejsehistorik**.

Hvis du vælger rejsehistorikken.

, kan du vælge dagen for visning af

#### Lommeregner

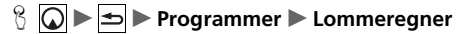

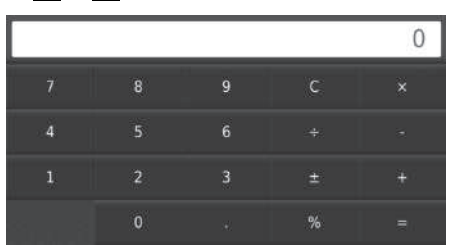

Angiv en numerisk værdi til beregning.

## Måleomregner

#### 

| Omregn: | Distance  |
|---------|-----------|
| mi.     | km        |
| 0       | 0         |
| 1 mi. = | = 1.61 km |

|    |   | X |
|----|---|---|
| 1  | 2 | 3 |
| 4  |   |   |
| 7  | 8 | 9 |
| *8 |   | × |
|    |   |   |

- **1.** Vælg om nødvendigt en målekategori (f.eks. **Distance**).
  - Vælg en målekategori på listen.
     Vælg Gem.
- **2.** Vælg om nødvendigt en måleenhed (f.eks. **km**).
  - Vælg en måleenhed på listen. Vælg Gem.
- Angiv en numerisk værdi til konvertering (f.eks. 1000). Vælg Udført.

## **GPS-information**

#### 8 • •

GPS-informationsskærmbilledet viser status for satellitterne.

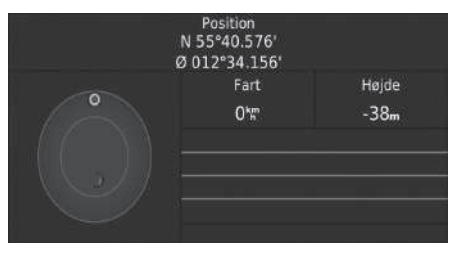

Tryk på og hold nede.
En massiv bjælke angiver, at GPSsatellitten er klar til brug.

# Fejlfinding

| Fejlfinding                            | 118   |
|----------------------------------------|-------|
| Kort, tale, indtastning af destination | . 118 |
| Trafik                                 | . 119 |
| Vejledning, dirigering                 | . 120 |
| Opdatering, dækning, kortfejl          | . 121 |
| Display, ekstraudstyr                  | . 121 |
| Forskellige spørgsmål                  | . 122 |
|                                        |       |

## Kort, tale, indtastning af destination

| Problem                                                                                      | Løsning                                                                                                    |
|----------------------------------------------------------------------------------------------|----------------------------------------------------------------------------------------------------|
| Startbekræftelsesskærmbilledet vises, hver gang jeg starter bilen.                           | Dette er helt normalt. Startbekræftelsesskærmbilledet minder dig om, at du og dine<br>gæstekørere altid skal anvende navigationssystemet på sikker vis.<br>Startbekræftelsesskærmbilledet lukkes efter et bestemt tidsrum, selv om du ikke vælger <b>OK</b> .                                                                                      |
| Navigationssystemet genstarter af sig selv (vender tilbage til velkomstskærmskærmbilledet).  | Navigationssystemet kan genstarte af sig selv som følge af ekstreme temperaturer eller stød<br>fra ujævne veje, og det indikerer ikke nødvendigvis et problem. Hvis dette sker ofte, skal du<br>kontakte din forhandler.                                                                                                    |
| Hvordan specificerer jeg en destination, når den indtastede by eller gade ikke kunne findes? | Prøv at vælge destination direkte på kortet.<br>På kortet S. 72                                                                                                    |
| Hvordan kan jeg slette foretrukne steder?                                                    | <ol> <li>Tryk på  knappen. Vælg  Semte &gt;  Slet favorit(ter).</li> <li>Vælg de gemte steder, du vil slette.</li> <li>Vælg Slet.</li> <li>Vælg Ja.</li> </ol>                                                                                                    |
| Jeg kan ikke høre navigationssystemets stemme.                                               | <ol> <li>Tryk på  knappen, og tryk derefter på sknappen. Vælg Indstillinger &gt; Navigation, og indstil Stemme info til Til.</li> <li>Tryk på  knappen. Vælg Indstillinger &gt; System &gt; fanen Lyd/bip.<br/>Skru op for Vejledningslydstyrke, hvis lydstyrken er lav.<br/>For yderligere oplysninger henvises til instruktionsbogen.</li> </ol> |

## Trafik

| Problem                                                                  | Løsning                                                                                                    |
|--------------------------------------------------------------------------|----------------------------------------------------------------------------------------------------|
| Trafikinformation mangler eller vises ikke korrekt. Hvad er<br>der galt? | <ul> <li>Bekræft følgende:</li> <li>Trafikinformation kræver et klart signal. Hvis signalstyrken er lav, er der muligvis ikke trafikdata til rådighed.</li> <li>Kontrollér, at trafikikonerne er slået til.</li> <li>Trafikinformation 5. 85</li> <li>Det er muligt, at der er et midlertidigt teknisk problem med udbyderen af trafikken i dit storbyområde. Du kan ringe til Hondas bilkundeservice for at høre, om der er et udfald.</li> <li>Kontaktoplysninger til Hondas bilkundeservice 5. 126</li> <li>Hvis situationen fortsætter, skal du bede din forhandler om assistance.</li> <li>Trafikinformation er kun tilgængelig i visse områder.</li> </ul> |

## Vejledning, dirigering

| Problem                                                                                                    | Løsning                                                                                                    |
|----------------------------------------------------------------------------------------------------|----------------------------------------------------------------------------------------------------|
| Navigationssystemet dirigerer mig ikke den samme vej,<br>som jeg ville tage, eller den samme vej som andre<br>kortlægningssystemer. | Navigationssystemet forsøger at generere den optimale rute. Du kan ændre de<br>rutepræferencer, der anvendes til at beregne en rute.<br>Domberegning vha. en anden rutepræference S. 102                                                                                                    |
| Den gade, jeg befinder mig på, vises ikke på<br>kortskærmbilledet.                                                                  | Kortlægningsdatabasen er under konstant revidering.                                                                                                    |
| Bilpositionsikonet følger ikke vejen.                                                                                               | <ul> <li>Kontrollér, at GPS-antennen (placeret i instrumentbrættet) ikke er blokeret. For at opnå den bedst mulige modtagelse skal du fjerne ting fra instrumentbrættet som f.eks. radardetektorer, mobiltelefoner eller løse genstande.</li> <li>Metaltoning eller andet eftermarkedsudstyr kan forstyrre GPS-modtagelsen. Kontakt din forhandler.</li> <li>Ders S. 124</li> </ul> |
| Hvordan forhindrer jeg kortet i at rotere, efterhånden som<br>jeg kører?                                                            | <ol> <li>Tryk på  knappen, og tryk derefter på  knappen.</li> <li>Vælg Indstillinger &gt; Kort og køretøj &gt; Kortvisning for kørende.</li> <li>Kontrollér, at Kortvisning for kørende er indstillet til Spor op eller 3-D.</li> <li>Vælg Nord op, og vælg derefter Gem.</li> </ol>                                                                                                |
| Visningen af ankomsttidspunkt forøges nogle gange, selv om jeg nærmer mig min destination.                                          | Ankomsttidspunktet er baseret på hastighedsgrænsen på de enkelte veje. Afhængigt af trafikforholdene kan ankomsttidspunktet blive beregnet til at være tidligere eller senere.                                                                                                    |
| Min højde (vises, når jeg får vist den aktuelle position)<br>synes at svinge op og ned, selv om min højde ikke har<br>ændret sig.   | Dette er helt normalt. Højden kan variere +30 m som følge af GPS-beregningsfejl.                                                                                                    |
| Min højde mangler på skærmbilledet for "aktuel position".                                                                           | Højden vises kun, hvis GPS-antennen kan modtage signaler fra mindst fire satellitter. Prøv at flytte bilen hen til et åbent område. Højden vises heller ikke, hvis den beregnede højde er nul eller under havniveau.                                                                                                    |

## Opdatering, dækning, kortfejl

| Problem                                                                | Løsning                                                                                                    |
|------------------------------------------------------------------------|----------------------------------------------------------------------------------------------------|
| Min by er ikke en del af et fuldt bekræftet detaljeret dækningsområde. | Kortlægningsdatabasen er under konstant revidering.                                                                                                |
| Fungerer navigationssystemet uden for dækningsområdet?                 | Navigationssystemet fungerer ikke uden for kortdækningsområdet. Du kan maksimere<br>kortdækningen ved at zoome ud på kortet.<br>Kortdækning S. 126 |

## Display, ekstraudstyr

| Problem                                                                        | Løsning                                                                    |
|--------------------------------------------------------------------------------|----------------------------------------------------------------------------|
| Lyset i displayet forekommer svagt, når jeg starter bilen i rigtig koldt vejr. | Dette er helt normalt. Displayet vil blive lysere efter nogle få minutter. |

## Forskellige spørgsmål

| Problem                                                  | Løsning                                                                                                    |
|----------------------------------------------------------|----------------------------------------------------------------------------------------------------|
| Uret skifter ofte klokkeslæt én time frem eller tilbage. | Urindstillingen opdateres automatisk baseret på din GPS-placering. Hvis du kører i nærheden af en ny tidszone, er den automatiske opdatering sandsynligvis årsagen. |
| Hvordan ændrer jeg interfacesproget?                     | Tryk på 者 knappen, og vælg Indstillinger > System > Andre > Sprog.<br>Vælg det ønskede systemsprog.<br>For yderligere oplysninger henvises til instruktionsbogen.   |

## Referenceinformation

| Systembegrænsninger           |  |
|-------------------------------|--|
| GPS                           |  |
| Adresseberegning              |  |
| Database                      |  |
| Kundehjælp                    |  |
| Løsning af problemer          |  |
| Indhentning af en             |  |
| navigationsopdatering         |  |
| Kontaktoplysninger til Hondas |  |
| bilkundeservice               |  |
| Besøg din forhandler          |  |
| Kortdækning                   |  |
| Trafikinformation             |  |

| Juridiske oplysninger | 127 |
|-----------------------|-----|
| Brugeraftale          | 127 |

## GPS

Signalerne, der modtages fra GPS-satellitterne, er ekstremt svage (mindre end en milliontedel af styrken på en lokal FM-station) og kræver uhindret udsyn til himlen. GPS-antennen er placeret i instrumentbrættet. Signalmodtagelsen kan nemt blokeres eller forstyrres af følgende:

- Metaltoning i forruden eller sideruderne
- Mobiltelefoner, PDA'er eller andre elektroniske enheder, som er placeret i en holder, eller som ligger løst på instrumentbrættet
- Fjernbetjente startmotorer eller "skjulte" bilsporingssystemer monteret i nærheden af navigationsenheden
- Elektronisk lydudstyr monteret i nærheden af navigationsenheden
- Træer, høje bygninger, motorvejsbroer, tunneller eller højspændingskabler

GPS-systemet drives af det amerikanske forsvarsministerium. Af sikkerhedsmæssige årsager er der indbygget visse unøjagtigheder i GPS-systemet, som navigationssystemet konstant må kompensere for.

Dette kan indimellem medføre fejl på op til flere hundrede meter.

#### Adresseberegning

Ikonet for bestemmelsessted viser kun den omtrentlige placering af adressen for et bestemmelsessted. Dette sker, hvis antallet af mulige adresser afviger fra det faktiske antal adresser i en boligblok. F.eks. vil adressen 1425 på en 1400-boligblok med 100 mulige adresser (fordi den efterfølges af 1500-boligblokken) blive vist en fjerdedel af vejen inde i boligblokken af systemet. Hvis der faktisk kun er 25 adresser på boligblokken, vil den faktiske placering af adressen 1425 være for enden af blokken.

## Database

Den digitaliserede kortdatabase gengiver forhold, som de var på forskellige tidspunkter inden produktion. Din database kan derfor indeholde unøjagtige eller ukomplette data eller informationer pga. forløbet tid, vejbygning, ændrede forhold eller andre årsager.

For eksempel kan der mangle nogle steder/ landmærker, når du søger i databasen, fordi navnet er blevet stavet forkert, fordi stedet er blevet kategoriseret forkert, eller fordi stedet/ landmærket endnu ikke er blevet lagt ind i databasen. Dette gælder også for politistationer, hospitaler og andre offentlige institutioner. Stol ikke udelukkende på navigationssystemet, hvis du behøver politi eller et hospital. Kontrollér altid lokale informationskilder. Databasen indeholder ikke, analyserer ikke, behandler ikke, overvejer ikke og afspejler ikke nogen af følgende informationskategorier:

- Tilstanden eller sikkerheden i et område
- Befolkningstæthed
- Tilgængelighed eller nærhed af politi
- Hjælp i nødstilfælde; redningshjælp, lægehjælp eller andre former for hjælp
- Bygningsarbejde, zoner eller risici
- Lukkede veje eller vognbaner
- Lovbestemte restriktioner (f.eks. bilens type, vægt, last og højde samt hastighedsbegrænsninger)
- Vejstigninger eller -hældninger
- Brohøjde/-bredde, vægtrestriktioner eller andre begrænsninger
- Trafikfaciliteternes sikkerhed
- Særlige hændelser
- Vejbelægningens tilstand

Der er blevet gjort alt for at kontrollere, at databasen er nøjagtig. Antallet af unøjagtigheder, som du oplever, forøges, jo længere du kører uden at hente en opdateret kortdatabase.

#### Indhentning af en navigationsopdatering S. 126

Vi påtager os intet ansvar for uheld, der måtte opstå pga. fejl i programmet eller pga. ændrede forhold, som ikke er nævnt ovenfor.

## Løsning af problemer

Hvis du løber ind i et specifikt problem, som du ikke kan løse, skal du henvende dig til følgende hjælpekilder:

• For problemer med navigationssystemet:

**Fejlfinding** S. 118 Eller kontakt din forhandler.

• For trafikrelaterede problemer:

■ Trafik S. 119

- For rapportering af problemer med databasen eller steder/vartegn.
  - Gå ind på https://my.garmin.com/mapErrors/ report.faces

## Indhentning af en navigationsopdatering

Honda opdaterer løbende navigationssystemet. Navigationssystemets software opdateres normalt hvert år.

Kontakt din Honda forhandler for at få yderligere oplysninger om opdateringsprogrammet til din bil.

## Kontaktoplysninger til Hondas bilkundeservice

Kontakt din forhandler.

## Besøg din forhandler

Hvis du har et spørgsmål, som du ikke kan løse vha. de tilgængelige hjælpekilder, kan du henvende dig til din forhandler. Sørg for at identificere det specifikke problem (f.eks. fejlen opstår, når du indtaster en specifik adresse, når du kører på en bestemt vej, eller kun når det er koldt), så servicerådgiveren kan referere problemet til fabrikken, og der kan findes en løsning. Vær tålmodig, da servicerådgiveren muligvis ikke er bekendt med dit specifikke problem.

## Kortdækning

Navigationssystemet giver kortdækning til Albanien, Andorra, Azorerne, Balearerne, Belgien, Bosnien-Hercegovina, Bulgarien, Ceuta, Cypern, Danmark, De Kanariske Øer (Gran Canaria, Tenerife), Estland, Finland, Frankrig, Fransk Guyana, Gibraltar, Grækenland, Guadeloupe, Holland, Hviderusland, Irland, Island, Isle of Man, Italien, Kanaløerne, Kroatien, Letland, Liechtenstein, Litauen, Luxembourg, Madeira, Makedonien, Malta, Martinique, Moldova, Monaco, Norge, Polen, Portugal, Réunion, Rumænien, Saint-Barthélemy, San Marino, Schweiz, Serbien/Montenegro/Kosovo, Slovakiet, Slovenien, Spanien, Storbritannien, Sverige, Tjekkiet, Tyrkiet, Tyskland, Ukraine, Ungarn og Østrig.

## Trafikinformation

Trafikinformation, som opdateres løbende, er tilgængelig i større byområder.

## Brugeraftale

#### VILKÅR FOR SLUTBRUGER

Det leverede indhold ("data") er givet i licens, ikke solgt. Ved at åbne denne pakke eller installere, kopiere eller anvende dataene erklærer du dig indforstået i at være bundet af vilkårene i denne aftale. Hvis du ikke indvilliger i vilkårene i denne aftale, har du ikke tilladelse til at installere, kopiere, anvende, videresælge eller overføre dataene. Hvis du ønsker at afvise vilkårene i denne aftale og ikke har installeret, kopieret eller anvendt dataene, skal du kontakte din forhandler eller HERE North America LLC (som angivet nedenfor) inden for tredive (30) dage efter købet for en refusion af købsprisen. Gå ind på *www.here.com* for at kontakte HERE.

Dataene er kun beregnet til din personlige, interne brug og må ikke videresælges. De er beskyttet af loven om ophavsret og er underlagt følgende vilkår (denne "slutbrugerlicensaftale") og forhold, som er accepteret af dig, på den ene side og HERE og dets licensgivere (herunder disses licensgivere og leverandører) på den anden side. Med henblik på disse vilkår betyder "HERE" (a) HERE North America LLC for data til Amerika og/eller Asien og Stillehavsregionen og (b) HERE Europe B.V. for data til Europa, Mellemøsten og/ eller Afrika. Dataene omfatter visse oplysninger og relateret indhold, der leveres under licens til HERE fra tredjepart, og er underlagt de relevante leverandørers vilkår og meddelelser om ophavsret anført på følgende webadresse: http://corporate.navteq.com/ supplier\_terms.html.

#### VILKÅR OG BETINGELSER

Licensbegrænsninger for brug: Du erklærer dig indforstået i, at din licens til at anvende disse data er begrænset til og betinget af brug udelukkende til personlige, ikke-kommercielle formål, og ikke til servicebureauaktiviteter, timesharing eller andre lignende formål. Medmindre andet er angivet heri, erklærer du dig indforstået i at undlade enhver form for reproduktion, kopiering, ændring, dekompilering, demontering eller reverse engineering af nogen del af disse data og i at undlade at overføre eller distribuere materialet i nogen form eller med noget formål bortset fra det omfang, der er tilladt i gældende lovgivning.

#### Licensbegrænsninger for overførsel: Din

begrænsede licens tillader ikke overførsel eller videresalg af dataene, undtagen på den betingelse, at du må overføre data og alle medfølgende materialer permanent, hvis: (a) du ikke beholder kopier af dataene; (b) modtageren indvilger i vilkårene i denne slutbrugerlicensaftale, og (c) du overfører dataene i præcis samme form, som du købte dem, ved fysisk overførsel af det oprindelige medie (f.eks. den cd-rom eller dvd, du har købt), al original emballage og alle manualer og anden dokumentation. Nærmere bestemt må sæt, som består af flere cd'er/dvd'er, kun overdrages eller sælges som komplette sæt, som de leveres til dig, og ikke som dele heraf.

Yderligere licensbegrænsninger: Undtagen i tilfælde, hvor du har fået særlig licens til at gøre dette fra HERE i en separat skriftlig aftale, og uden at begrænse det foregående afsnit, er din licens betinget af brug af dataene som foreskrevet i denne aftale, og du må ikke (a) anvende disse data med produkter, systemer eller programmer installeret eller på anden måde forbundet med eller i kommunikation med køretøjer, som er i stand til køretøjsnavigering, placering, forsendelse, rutevejledning i realtid, flådestyring eller lignende formål, eller (b) med, eller i forbindelse med, herunder uden begrænsning, mobiltelefoner, håndholdte computere, personsøgere og personlige digitalassistenter eller PDA'er.

Advarsel: Disse data kan indeholde unøjagtige eller ufuldstændige oplysninger, som skyldes tid, skiftende omstændigheder, benyttede kilder og selve karakteren i indsamling af omfattende geografiske data, der alle er faktorer, som kan føre til upræcise resultater.

Ingen garanti: Disse data leveres til dig "i forhåndenværende stand", og du accepterer at anvende dem på eget ansvar. HERE og dets licensgivere (og disses licensgivere og leverandører) yder ingen garantier, erklæringer eller reklamationsretter af nogen art, hverken udtrykkeligt eller underforstået, der følger af lovgivning eller på anden måde, herunder, men ikke begrænset til, indhold, kvalitet, nøjagtighed, fuldstændighed, effektivitet, pålidelighed, egnethed til et bestemt formål, brugbarhed, brug eller resultaterne fra disse data, eller at dataene eller serveren vil være uden afbrydelser eller fejl.

Garantifraskrivelse: HERE OG DETS LICENSGIVERE (HERUNDER DISSES LICENSGIVERE OG LEVERANDØRER) FRASIGER SIG ENHVER GARANTI, UDTRYKKELIG ELLER UNDERFORSTÅET, FOR KVALITET, YDELSE, SALGBARHED, EGNETHED TIL ET BESTEMT FORMÅL ELLER IKKE-KRÆNKELSE. Nogle stater, territorier og lande tillader ikke garantifraskrivelse, og derfor gælder ovenstående garantifraskrivelse muligvis ikke i fuldt omfang for dig.

Ansvarsfraskrivelse: HERE OG DETS LICENSGIVERE (HERUNDER DISSES LICENSGIVERE OG LEVERANDØRER) HÆFTER IKKE FOR DIG L ANLEDNING AF EN KLAGE ELLER ET SØGSMÅL. UANSET TYPEN AF ÅRSAG TIL KRAVET, ELLER SØGSMÅL OM TAB. PERSONSKADE ELLER SKADER, DIREKTE ELLER INDIREKTE, SOM KAN OPSTÅ SOM FØLGE AF BRUG ELLER BESIDDELSE AF DISSE DATA ELLER FOR TAB AF PROFIT. OMSÆTNING, KONTRAKTER OG BESPARELSER ELLER ANDRE DIREKTE, INDIREKTE, HÆNDELIGE, SPECIELLE ELLER TILFÆLDIGE SKADER SOM FØLGE AF BRUG AF ELLER MANGLENDE EVNE TIL AT ANVENDE DISSE DATA, FEJL I DISSE DATA, ELLER BRUD PÅ DISSE VILKÅR OG BETINGELSER. UANSET OM DER ER TALE OM EN HANDLING UNDER KONTRAKT ELLER ERSTATNINGSPLIGT ELLER BASERET PÅ EN GARANTI, SELV OM HERE ELLER DETS LICENSGIVERE ER BLEVET UNDERRETTET OM MULIGHEDEN FOR SÅDANNE SKADER. Nogle stater, territorier og lande tillader ikke visse ansvarsfraskrivelser eller skadebegrænsninger, og derfor gælder ovenstående muligvis ikke i fuldt omfang for dig.

**Eksportkontrol:** Du accepterer, at du ikke fra noget sted må eksportere en hvilken som helst del af dataene eller et direkte produkt heraf. undtagen i overensstemmelse med, og med alle licenser og godkendelser, der kræves under aældende eksportlovajvning, regler og forskrifter, herunder, men ikke begrænset til love. regler og forskrifter, som administreres af Office of Foreign Assets Control af det amerikanske handelsministerium og Bureau of Industry and Security af det amerikanske handelsministerium. I det omfang sådanne eksportlove og -regler forbyder HERE at opfylde sine forpligtelser ifølge denne aftale til at levere eller distribuere data, vil et sådant svigt være undskyldt og vil ikke udgøre et brud på denne aftale.

**Fuldstændig aftale:** Disse vilkår og betingelser udgør den fuldstændige aftale imellem HERE (og dets licensgivere, herunder disses licensgivere og leverandører) og dig vedrørende sagens genstand, og de erstatter i deres helhed alle skriftlige eller mundtlige aftaler, der tidligere har eksisteret mellem os med hensyn til sagens genstand.

**Adskillelsesprincip:** Du og HERE accepterer, at hvis nogen del af denne aftale er ugyldig eller uden retskraft, skal denne del adskilles, og resten af aftalen har fuld kraft og virkning. Gældende lov: Ovenstående betingelser og vilkår reguleres af lovgivningen i staten Illinois (for data til Amerika og/eller Asien og Stillehavsregionen) eller Holland (for data til Europa, Mellemøsten og Afrika) uden at gennemføre (i) modstridende bestemmelser eller (ii) de Forenede Nationers konvention om aftaler om internationale køb, som udtrykkeligt er undtaget. Med hensyn til enhver form for tvister, krav og søgsmål, der måtte opstå som følge af eller i forbindelse med dataene

("reklamationer"), erklærer du dig indforstået i at underligge den personlige jurisdiktion af (a) staten Illinois i forbindelse med data til Amerika og/eller Asien og Stillehavsregionen, der stilles til rådighed for dig i henhold hertil, og (b) Holland i forbindelse med data til Europa, Mellemøsten og/ eller Afrika, der stilles til rådighed for dig i henhold hertil.

Offentlige slutbrugere: Hvis dataene erhverves af eller på vegne af USA's regering eller enhver anden juridisk person, som gør gældende eller anvender rettigheder, der svarer til dem, der normalt gøres gældende af USA's regering, er disse data en "kommerciel vare" som defineret i 48 C.F.R. ("FAR") 2.101, og er udstedt i overensstemmelse med denne slutbrugerlicensaftale, og hver enkelt kopi af data, der leveres eller i øvrigt fremlægges, er markeret og indlejret i givet fald med følgende "brugsmeddelelse" og vil blive behandlet i overensstemmelse med en sådan meddelelse: BRUGSMEDDELELSE

NAVN PÅ ENTREPRENØR (PRODUCENT/ LEVERANDØR):

#### HERE

ADRESSE FOR ENTREPRENØR (PRODUCENT/ LEVERANDØR):

#### 425 West Randolph Street, Chicago, IL 60606.

Disse data er en kommerciel vare som defineret i FAR 2.101 og er underlagt slutbrugerlicensaftalen, hvorunder disse data blev tilvejebragt.

© 1987-2013 HERE. Alle rettigheder forbeholdes.

Hvis den kontraherende direktør, det føderale regeringsorgan eller andre føderale embedsmænd nægter at anvende forklaringen, der beskrives i dette dokument, skal den kontraherende direktør, det føderale regeringsorgan eller andre føderale embedsmænd give HERE meddelelse, inden der søges yderligere eller alternative rettigheder i dataene.

© 1987-2013 HERE. Alle rettigheder forbeholdes.

## INDEKS

## Symboler

| 米) knap | 3, 7, 25 |
|---------|----------|
| Tal     |          |
| 3D-kort | 29       |

#### Α

| Afbrydelse af ruten | 87 |
|---------------------|----|
| Andre indstillinger | 44 |

#### В

| Beregning af rute7            | 3 |
|-------------------------------|---|
| Beregningstilstand            | 6 |
| Brugerdefinerede undgåelser 3 | 8 |
| Brændstoføkonomi 109, 11      | 1 |

#### Ε

INDEKS

| ecoChallenge          | . 110 |
|-----------------------|-------|
| ecoRoute <sup>™</sup> | . 105 |
| Enhed                 | 48    |
| Enheder               | 44    |

#### F

| Fejlfinding 11, 118  | 3 |
|----------------------|---|
| Foretrukne steder 18 | 3 |
| Lagring 18           | 3 |
| Redigering 21        |   |

| Sletning | <br> | 23, 24 |
|----------|------|--------|
|          |      |        |

#### Н

| Hjemmeposition     |    | . 17 |
|--------------------|----|------|
| Hjælp              | 5, | 112  |
| HONDA              |    | . 58 |
| Hvor jeg har været |    | 113  |

| Indstilling                         |
|-------------------------------------|
| Andre indstillinger 44              |
| Enhed 48                            |
| Indstillinger for displaytilstand 2 |
| Kort og køretøj 2                   |
| Navigation                          |
| Nulstil data 50                     |
| Personlig information 1             |
| Sprog og tastatur 4                 |
| Trafik 4                            |
| Indstillinger for displaytilstand 2 |
| Indtastning af en destination 52    |
| Adresse                             |
| Gemte                               |
| Kategorier 64                       |
| Kortindtastning72                   |
| Nylige 7                            |
| Indtastning af en ny destination    |

| Informationsfunktioner | 112  |
|------------------------|------|
| Instrumentbræt         | . 33 |

#### J

| Juridiske oplysninger | • | 127 |
|-----------------------|---|-----|
|-----------------------|---|-----|

#### Κ

| Kontaktoplysninger til Hondas      |
|------------------------------------|
| bilkundeservice 126                |
| Kort og køretøj 27                 |
| Kortdetaljer                       |
| Kortdækning 126                    |
| Kortfunktion 80                    |
| Kortknapper 32                     |
| Kortlag 33                         |
| Kortmenu 81                        |
| Kortopdatering                     |
| Indhentning af opdateringsdata 126 |
| Kortskærmbillede 76                |
| Ikon 6                             |
| Korttema 31                        |
| Kortvisning 29                     |
| Kundehjælp 126                     |
| Kør hjem 8                         |
| Kørerapport 111                    |
| Køretøj 28                         |
| Køretøjsprofil 106, 108            |
| Kørsel til din destination 76      |

| Lommeregner | 1 | 14 | 4 |  |
|-------------|---|----|---|--|
|             |   |    |   |  |

#### Μ

| Menuen Programmer | 104  |
|-------------------|------|
| myMaps            | . 34 |
| Måleomregner      | 115  |

#### Ν

| Navigation   | 35 |
|--------------|----|
| Nord op      | 29 |
| Nulstil data | 50 |

#### 0

| Omvej                              |
|------------------------------------|
| Opdatering af systemsoftware       |
| Indhentning af opdateringsdata 126 |
| <b>Opstart</b>                     |

#### Ρ

| Personlig information 1 | 7 |
|-------------------------|---|
|-------------------------|---|

#### R

## S

| Slet rute           | . 10 |
|---------------------|------|
| Spor op             | . 29 |
| Sprog og tastatur   | . 45 |
| Startskærmbillede   | 3    |
| Systembegrænsninger | 124  |

#### Т

| Tekst på kortskærmbillede | 6  |
|---------------------------|----|
| Tilføjelse af viapunkter  | 89 |
| Trafik                    |    |
| Indikator                 | 6  |
| Indstilling               | 43 |
| Trafikinformation         | 85 |

#### U

| Undgå 3 | 7 |
|---------|---|
|---------|---|

#### Æ

| Ændring af din destination | . 90 |
|----------------------------|------|
| Ændring af din rute        | . 87 |

#### Ø

Øverste navigationsskærmbillede...... 3

# INDEKS